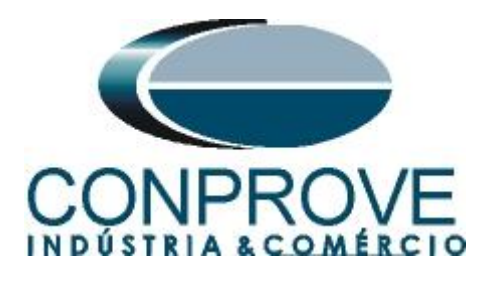

INSTRUMENTOS PARA TESTES ELÉTRICOS Tutorial de Teste

Tipo de Equipamento: Relé de Proteção

Marca: SIEMENS

Modelo: <u>7UM62</u>

Função: 78 ou PPAM- Salto Vetorial ou Anti-ilhamento

Ferramenta Utilizada: <u>CE-6003</u>, <u>CE-6006</u>, <u>CE-6707</u>, <u>CE-6710</u>, <u>CE-7012 ou CE-7024</u>.

Objetivo: Teste de pickup da função salto vetorial

**Controle de Versão:** 

| Versão | Descrições     | Data       | Autor  | Revisor |
|--------|----------------|------------|--------|---------|
| 1.0    | Versão inicial | 01/02/2022 | M.R.C. | M.P.S   |

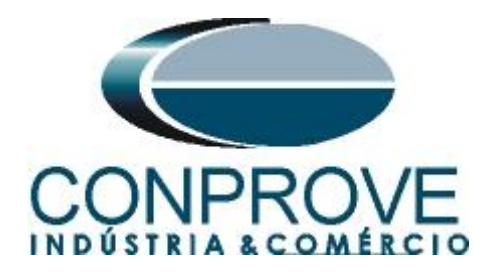

| Sun  | nário                                                  |
|------|--------------------------------------------------------|
| 1.   | Conexão do relé ao CE-60064                            |
| 1.1  | Fonte Auxiliar4                                        |
| 1.2  | Bobinas de Tensões4                                    |
| 1.3  | Entradas Binárias5                                     |
| 2.   | Comunicação com o relé 7UM625                          |
| 3.   | Parametrização do relé 7UM626                          |
| 3.1  | Device Configuration                                   |
| 3.2  | Masking I/O7                                           |
| 3.3  | Power System Data 18                                   |
| 3.4  | Power System9                                          |
| 3.5  | Generator/Motor9                                       |
| 3.6  | <i>CT</i> 's10                                         |
| 3.7  | <i>VT</i> 's10                                         |
| 3.8  | Setting Group A11                                      |
| 3.9  | Power System Data 212                                  |
| 3.10 | ) Jump of Voltage Vector                               |
| 4.   | Ajustes do software Ramp13                             |
| 4.1  | Abrindo o Ramp13                                       |
| 4.2  | Configurando os Ajustes14                              |
| 4.3  | Sistema15                                              |
| 5.   | Direcionamento de Canais e Configurações de Hardware16 |
| 6.   | Restauração do Layout                                  |
| 7.   | Estrutura do teste para salto vetorial                 |
| 7.1  | Criando a Falta18                                      |
| 7.2  | Ajustes da avaliação do pickup20                       |
| 8.   | Relatório21                                            |
| APÍ  | ÊNDICE A                                               |
| A.1  | Designações de terminais                               |
| A.2  | Dados Técnicos                                         |
| APÍ  | ÊNDICE B24                                             |

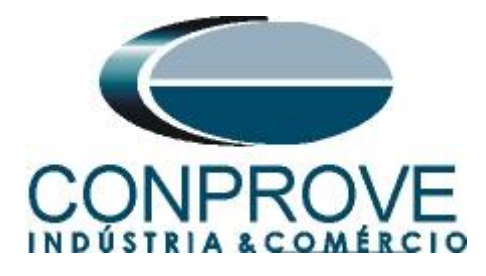

## Termo de Responsabilidade

As informações contidas nesse tutorial são constantemente verificadas. Entretanto, diferenças na descrição não podem ser completamente excluídas; desta forma, a CONPROVE se exime de qualquer responsabilidade, quanto a erros ou omissões contidos nas informações transmitidas.

Sugestões para aperfeiçoamento desse material são bem vindas, bastando o usuário entrar em contato através do email <u>suporte@conprove.com.br</u>.

O tutorial contém conhecimentos obtidos dos recursos e dados técnicos no momento em que foi escrito. Portanto a CONPROVE reserva-se o direito de executar alterações nesse documento sem aviso prévio.

Este documento tem como objetivo ser apenas um guia, o manual do equipamento a ser testado deve ser sempre consultado.

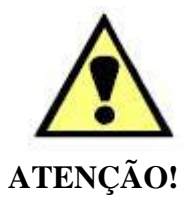

O equipamento gera valores de correntes e tensões elevadas durante sua operação. O uso indevido do equipamento pode acarretar em danos materiais e físicos.

Somente pessoas com qualificação adequada devem manusear o instrumento. Observa-se que o usuário deve possuir treinamento satisfatório quanto aos procedimentos de manutenção, um bom conhecimento do equipamento a ser testado e ainda estar ciente das normas e regulamentos de segurança.

## Copyright

Copyright © CONPROVE. Todos os direitos reservados. A divulgação, reprodução total ou parcial do seu conteúdo, não está autorizada, a não ser que sejam expressamente permitidos. As violações são passíveis de sansões por leis.

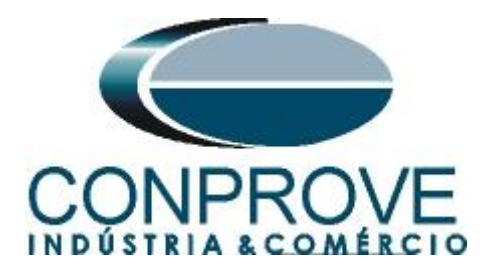

## INSTRUMENTOS PARA TESTES ELÉTRICOS Sequência para testes do relé 7UM62 no software Ramp

## 1. Conexão do relé ao CE-6006

No apêndice A-1 mostram-se as designações dos terminais do relé.

## **1.1** Fonte Auxiliar

Ligue o positivo (borne vermelho) da Fonte Aux. Vdc ao pino F1 do relé e o negativo (borne preto) da Fonte Aux. Vdc ao pino F2 do relé.

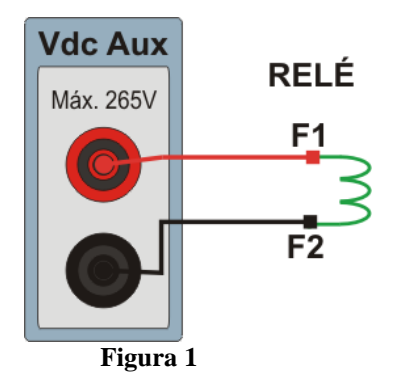

## 1.2 Bobinas de Tensões

Ligue os canais de tensão V1, V2 e V3 do CE-6006 aos pinos R15, R17 e R18 do relé respectivamente em seguida conecte os três comuns do CE-6006 ao pino R16 do relé formando então a ligação para as bobinas de tensão.

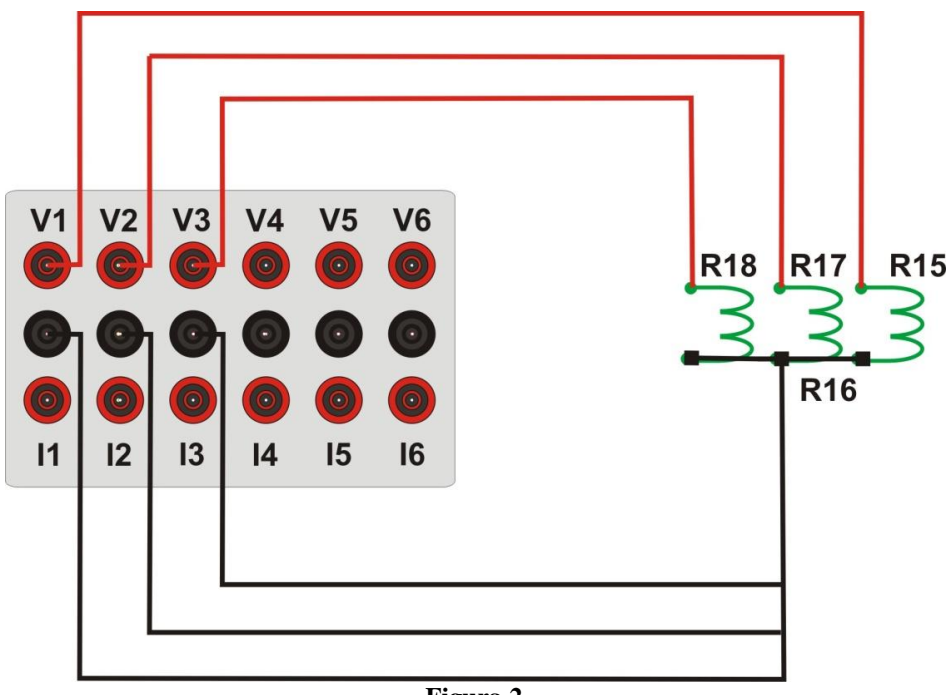

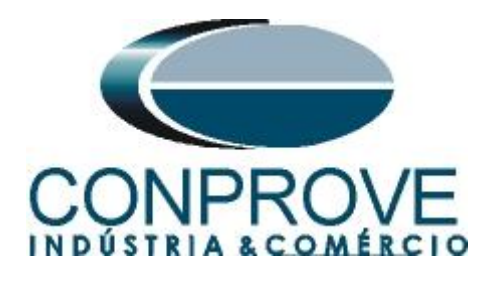

## 1.3 Entradas Binárias

Ligue as entrada binária do CE-6006 à saída binária do relé.

• BI1 ao pino R1 e seu comum ao pino R5.

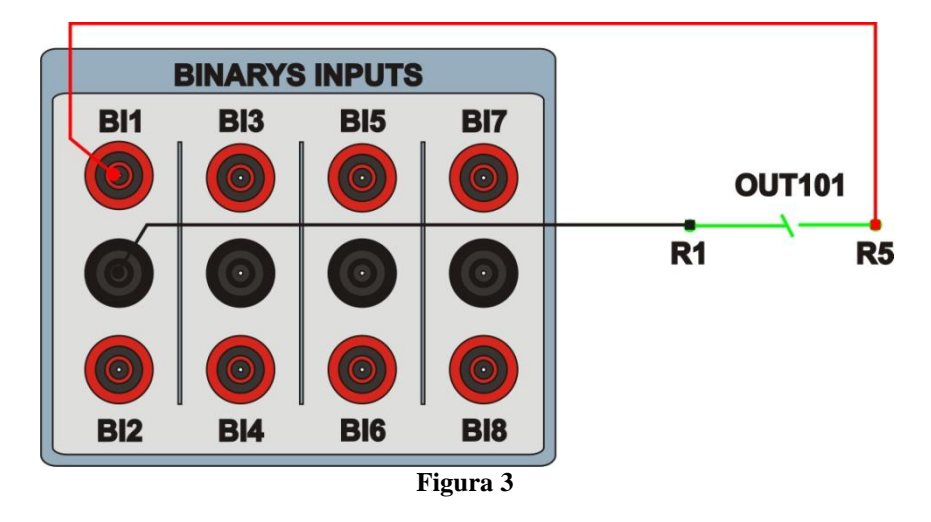

### 2. Comunicação com o relé 7UM62

Primeiramente abre-se o *"DIGSI"* e liga-se um cabo ethernet (ou serial) do notebook com o relé. Em seguida clica-se duas vezes no ícone do software.

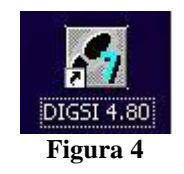

Ao abrir o programa, seleciona-se a subestação que contenha o relé em questão ("7UM"). Depois de selecionado o relé, clique com o botão direito e selecione a opção "Open Object" e depois selecione o modo de conexão, conforme é apresentado nas figuras seguintes.

| 🛃 DIGSI Manager - [Carvalho    | C:\Siemens\Digsi4\D4PROJ\Carva        | ilho]       |
|--------------------------------|---------------------------------------|-------------|
| 🛃 Eile Edit Insert Device View | v Options <u>W</u> indow <u>H</u> elp |             |
|                                | 📰 🏢 主 < No Filter >                   |             |
| E B Carvalho                   | 🎧 7SA611 V4.6 🌒 7SJ612 V4.6           | 7UM623 V4.6 |
| -                              | Figura 5                              |             |

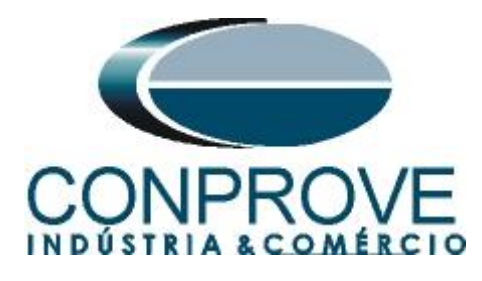

| Open device        |                                                |
|--------------------|------------------------------------------------|
| Connection type    | Connection properties                          |
| C Offline          | No settings required for this connection type. |
| C Direct           |                                                |
| C USB              |                                                |
| C Modem connection |                                                |
| C PROFIBUS FMS     |                                                |
| Ethernet           |                                                |
|                    |                                                |
|                    |                                                |
|                    |                                                |
|                    |                                                |
| ОК                 | Cancel Help                                    |
|                    |                                                |
|                    | Figure 6                                       |

Figura 6

### 3. Parametrização do relé 7UM62

### 3.1 Device Configuration

Após ter sido estabelecida a conexão, acesse os ajustes gerais do relé através de um duplo clique com o botão esquerdo em *"Settings"* repita a operação para *"Device Configuration"*.

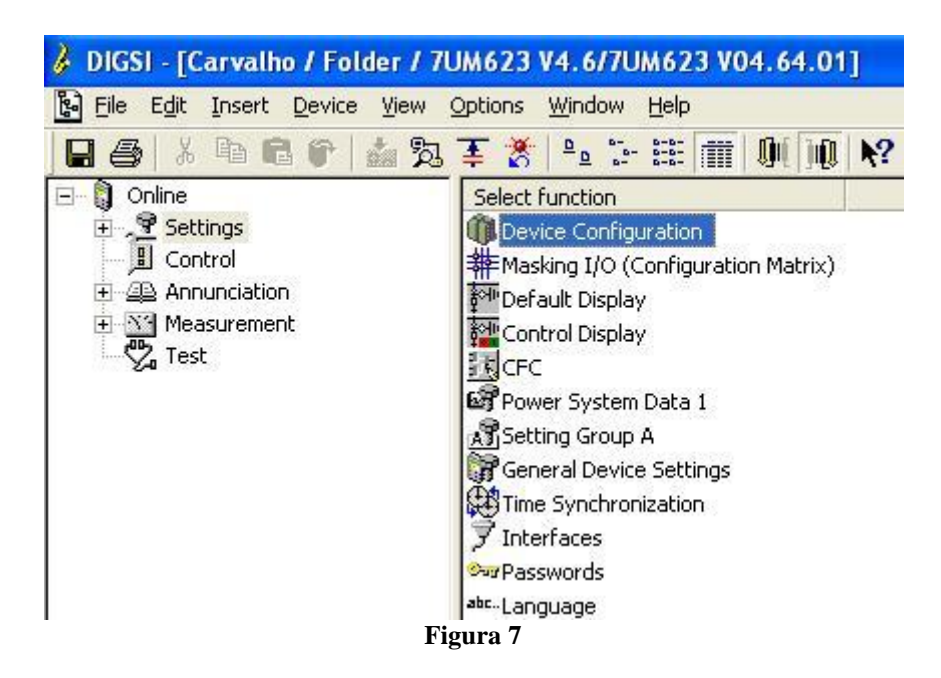

Na tela *"Functional Scope"* desabilite todas as funções deixando apenas a função *"Jump of Voltage Vector"*. Isso evita que trips de outras funções interfiram no teste. Após os ajustes clique em *"OK"*.

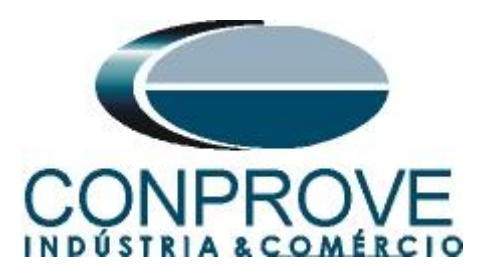

| Function  | al Scope                                | >           | × |
|-----------|-----------------------------------------|-------------|---|
| Available | e functions:                            |             |   |
| No.       | Function                                | Scope ^     |   |
| 0118      | 51 Startup protection                   | Disabled    |   |
| 0120      | 87G/87T Differential Protection         | Disabled    |   |
| 0121      | 87N Restricted. ground fault protection | Disabled    |   |
| 0130      | 40 Underexcitation Protection           | Disabled    |   |
| 0131      | 32R Reverse Power Protection            | Disabled    |   |
| 0132      | 32F Forward Power Supervision           | Disabled    |   |
| 0133      | 21 Impedance Protection                 | Disabled    |   |
| 0135      | 78 Out-of-Step Protection               | Disabled    |   |
| 0140      | 27 Undervoltage Protection              | Disabled    |   |
| 0141      | 59 Overvoltage Protection               | Disabled    |   |
| 0142      | 81 Over/Underfrequency Protection       | Disabled    |   |
| 0143      | 24 Overexcit. Protection (Volt/Hertz)   | Disabled    |   |
| 0144      | 27 Inverse Undervoltage Protection Vp<  | Disabled    |   |
| 0145      | 81R Rate-of-frequency-change protection | Disabled    |   |
| 0146      | Jump of Voltage Vector                  | Enabled     |   |
| 0150      | 59N/67GN Stator Ground Fault Prot.      | Disabled    |   |
| 0151      | 50N/51G Sens. Overcurrent Protection    | Disabled    | ۴ |
|           |                                         | About       |   |
| Oł        | C DIGSI -> device                       | Cancel Help |   |

Figura 8

### 3.2 Masking I/O

O próximo passo é ajustar a saída do relé. Para acessar esses parâmetros efetue um duplo clique com o botão esquerdo em *"Masking I/O (Configuration Matrix)"* conforme ilustrado na próxima figura.

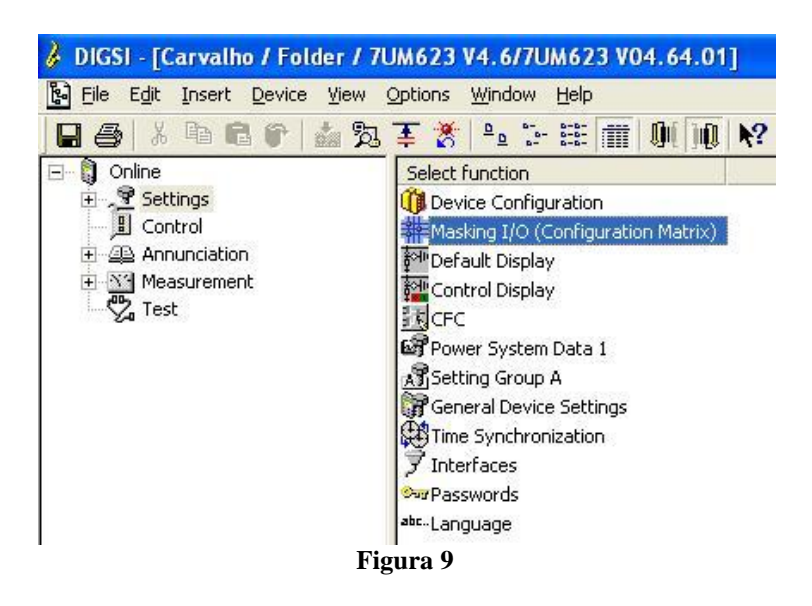

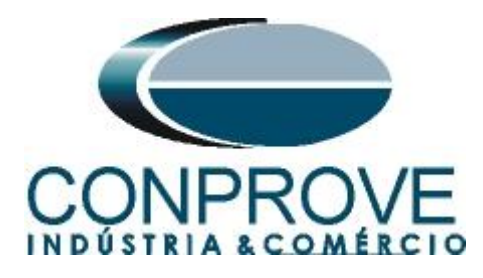

Designa-se a saída binária "*BO1*" para o envio do trip da função de Salto Vetorial. De maneira a auxiliar o teste utiliza-se o LED 1 para sinalizar o envio de TRIP.

| 🖇 DIGSI - Settings - M | DIGSI - Settings - Masking I/O (Configuration Matrix) - Conprove / Folder / 7UM623 V4.6/7UM623 – |                          |      |            |        |      |     |      |        |      |   |   |   |     |   |   |     |   |   |      |      |     |   |     |    |       |       |     |    |    |      |      |     |    |   |    |     |   |    |
|------------------------|--------------------------------------------------------------------------------------------------|--------------------------|------|------------|--------|------|-----|------|--------|------|---|---|---|-----|---|---|-----|---|---|------|------|-----|---|-----|----|-------|-------|-----|----|----|------|------|-----|----|---|----|-----|---|----|
| File Edit Insert De    | evice View                                                                                       | Options Window He        | lp   |            |        |      |     |      |        |      |   |   |   |     |   |   |     |   |   |      |      |     |   |     |    |       |       |     |    |    |      |      |     |    |   |    |     |   |    |
| 🗌 🏉 🐰 🖻 🖻              | 🖗 📩 🎘                                                                                            | 🛓 🕈 Indications a        | nd c | ommands    | only   |      | -   | 116  | lo fil | lter |   |   |   |     |   |   |     |   | _ |      |      | •   | 6 |     | Ö  | Qu    | ) (I) |     | ?  |    |      |      |     |    |   |    |     |   |    |
| 🇱 Settings - Masking   | I/O (Configura                                                                                   | ation Matrix) - Conprove | / Fo | lder / 7UN | 1623 V | 4.6/ | 7UM | 623  |        |      |   |   |   |     |   |   |     |   |   |      |      |     |   | _   |    | ,     | 1     |     |    |    |      |      |     |    |   | c  |     | ۰ | ×  |
|                        |                                                                                                  | Information              |      |            |        |      | 9   | ourc | е      |      |   |   |   |     |   |   |     |   |   |      |      |     |   |     | De | stina | tion  |     |    |    |      |      |     |    |   |    |     |   |    |
|                        | Number                                                                                           | Display text             |      | Туре       |        |      | BI  |      |        | F    | S | С |   |     |   |   | BO  |   |   |      |      |     |   |     |    |       | LED   | s   |    |    |      |      |     | в  | S | ХC | . C |   | CM |
|                        |                                                                                                  |                          | 14   |            | 1 2    | 3    | 4   | 5 6  | 5 7    | 1    |   | ľ | 1 | 2 3 | 4 | 5 | 6 7 | 8 | 9 | 10 1 | 1 12 | 2 1 | 2 | 3 4 | 5  | 6     | 7 8   | 3 9 | 10 | 11 | 12 1 | 3 14 | 1 0 | T  |   |    | C   | D |    |
| Device General         |                                                                                                  |                          |      |            |        |      |     |      |        |      | × | × |   | -   |   |   |     |   |   |      |      |     |   |     |    |       |       |     |    |    |      | -    | ×   |    | × | ×  |     |   |    |
| EN100-Modul 1          |                                                                                                  |                          |      |            |        | 1    |     | -    |        |      |   |   |   | -   |   |   | +   |   |   |      | 1    |     | - |     | 1  |       |       | 1   |    |    |      | +    | ×   |    |   |    |     |   |    |
| P System Data 1        |                                                                                                  |                          | -    |            |        | -    |     | _    | -      |      |   |   |   | _   |   |   |     |   | - | _    | -    |     |   | _   | -  |       |       | -   |    |    |      | -    | ×   | -  | × |    |     |   |    |
| Osc. Fault Bec         |                                                                                                  |                          | -    |            |        | -    |     | _    | -      |      |   |   |   | _   |   |   |     |   | - | _    | -    |     |   | _   | -  |       |       | -   |    |    |      | -    | ×   | -  | × |    |     |   |    |
| P System Data 2        |                                                                                                  |                          | -    |            |        | -    |     | _    | -      |      |   |   |   | _   |   |   |     |   | - | _    | -    |     |   | _   | -  |       |       | -   |    |    |      | -    | -   | ×  | × |    |     |   |    |
|                        | 05581                                                                                            | >VEC JUMP block          |      | SP         |        |      |     |      |        |      |   |   |   |     |   |   |     |   |   |      |      |     |   |     |    |       |       |     |    |    |      |      |     |    |   |    |     |   |    |
|                        | 05582                                                                                            | VEC JUMP OFF             |      | OUT        |        |      |     |      |        |      |   |   |   |     |   |   |     |   |   |      |      |     |   |     |    |       |       |     |    |    |      |      | 10  |    | X |    |     |   |    |
|                        | 05583                                                                                            | VEC JMP BLOCKED          |      | OUT        |        |      |     |      |        |      |   |   |   |     |   |   |     |   |   |      |      |     |   |     |    |       |       |     |    |    |      |      | 10  | 10 |   |    |     |   |    |
| Vector Jump            | 05584                                                                                            | VEC JUMP ACTIVE          |      | OUT        |        |      |     |      |        |      |   |   |   |     |   |   |     |   |   |      |      |     |   |     |    |       |       |     |    |    |      |      | 10  |    | X |    |     |   | _  |
|                        | 05585                                                                                            | VEC JUMP Range           |      | OUT        |        |      |     |      |        |      |   |   |   |     |   |   |     |   |   |      |      |     |   |     |    |       |       |     |    |    |      |      | 10  |    |   |    |     |   | _  |
|                        | 05586                                                                                            | VEC JUMP pickup          |      | OUT        |        |      |     |      |        |      |   |   |   |     |   |   |     |   |   |      |      |     |   |     |    |       |       |     |    |    |      |      |     | 10 | X |    |     |   | _  |
|                        | 05587                                                                                            | VEC JUMP TRIP            |      | OUT        |        |      |     |      |        |      |   |   | U |     |   |   |     |   |   |      |      | U   |   |     |    |       |       |     |    |    |      |      |     | 1  | Х |    |     |   |    |
| Measurem.Superv        |                                                                                                  |                          |      |            |        |      |     |      |        |      |   |   |   |     |   |   |     |   |   |      |      |     |   |     |    |       |       |     |    |    |      |      | ×   |    |   |    |     |   |    |
| Supervision            |                                                                                                  |                          |      |            |        |      |     |      |        |      |   |   |   |     |   |   |     |   |   |      |      |     |   |     |    |       |       |     |    |    |      |      | ×   |    | × |    |     |   |    |
| Cntrl Authority        |                                                                                                  |                          |      |            |        |      |     |      |        |      |   |   |   |     |   |   |     |   |   |      |      |     |   |     |    |       |       |     |    |    |      |      | ×   |    | × |    |     |   |    |
| Control Device         |                                                                                                  |                          |      |            |        |      |     |      |        |      |   |   |   |     |   |   |     |   |   |      |      |     |   |     |    |       |       |     |    |    |      |      |     |    |   |    |     |   |    |
| Measurement            |                                                                                                  |                          |      |            |        |      |     |      |        |      |   |   |   |     |   |   |     |   |   |      |      |     |   |     |    |       |       |     |    |    |      |      |     |    |   |    |     |   |    |
| Meas. Thermal          |                                                                                                  |                          |      |            |        |      |     |      |        |      |   |   |   |     |   |   |     |   |   |      |      |     |   |     |    |       |       |     |    |    |      |      |     |    |   |    |     |   |    |
| Set Points(MV)         |                                                                                                  |                          |      |            |        |      |     |      |        |      |   | × |   |     |   |   |     |   |   |      |      |     |   |     |    |       |       |     |    |    |      |      |     |    |   |    |     |   |    |
| Statistics             |                                                                                                  |                          |      |            |        |      |     |      |        |      |   |   |   |     |   |   |     |   |   |      |      |     |   |     |    |       |       |     |    |    |      |      | *   |    | × |    |     |   |    |
| SetPoint(Stat)         |                                                                                                  |                          |      |            |        |      |     |      |        |      |   |   |   |     |   |   |     |   |   |      |      |     |   |     |    |       |       |     |    |    |      |      | *   |    |   |    |     |   |    |
|                        |                                                                                                  |                          |      |            |        |      |     |      |        |      |   |   |   |     |   |   |     |   |   |      |      |     |   |     |    |       |       |     |    |    |      |      |     |    |   |    |     |   |    |

Figura 10

## 3.3 Power System Data 1

Efetua-se um duplo clique em "Power System Data 1" para acessar os ajustes do sistema.

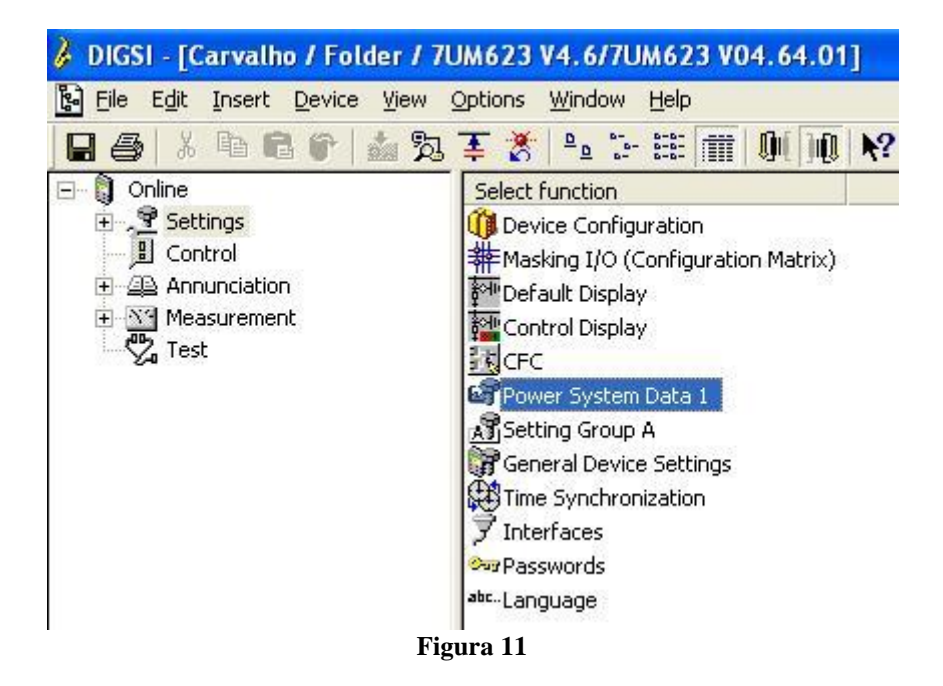

Aqueles ajustes destacados em vermelho necessitam de uma atenção especial. Primeiramente mostram-se os dados gerais do sistema, em seguida os dados do gerador ou motor e por fim as relações de transformação tanto dos TC's como TP's.

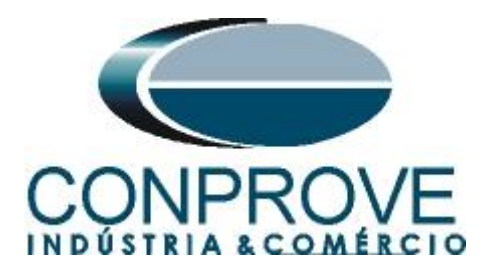

## 3.4 Power System

Na aba "Power System" configura-se a frequência e sequência de fase.

|             | stem Data 1<br>www.loclutlp.i.lt                      |                                 |
|-------------|-------------------------------------------------------|---------------------------------|
| wer by      | stem   Generator/Motor   CIS   VIS   Breaker   Iransc | lucer                           |
| ettings     |                                                       |                                 |
| No.         | Settings                                              | Value                           |
| 0242        | Starpoint of Side 1 is                                | Isolated                        |
| 0244        | Starpoint of Side 2 is                                | Isolated                        |
| 0270        | Rated Frequency                                       | 60 Hz                           |
| 0271        | Phase Sequence                                        | ABC                             |
| 0272        | Scheme Configuration                                  | Direct connected to busbar      |
| )274A       | Storage of th. Replicas w/o Power Supply              | NO                              |
| 0276        | Unit of temperature measurement                       | Degree Celsius                  |
|             | lay additional settings                               |                                 |
| Disp        |                                                       |                                 |
| <u>Disp</u> | Eg                                                    | port <u>G</u> raph <u>About</u> |

Figura 12

### 3.5 Generator/Motor

Na aba "Generator/Motor" ajusta-se a tensão primária e a potência aparente nominal.

| ower Sy               | stem Generator/Motor CT's VT's Break  | ker Transducer |       |         |
|-----------------------|---------------------------------------|----------------|-------|---------|
| ettings               |                                       | 1              |       |         |
| No.                   | Settings                              |                | Value |         |
| 0251                  | Rated Primary Voltage Generator/Motor |                |       | 6,30 k  |
| 0252                  | Rated Apparent Power of the Generator |                |       | 5,27 MV |
|                       |                                       |                |       |         |
|                       |                                       |                |       |         |
| <b>7</b> <u>D</u> isp | lay additional settings               |                |       |         |
| ₹ <u>D</u> isp        | lay additional settings               | Export         | Graph | About   |

Figura 13

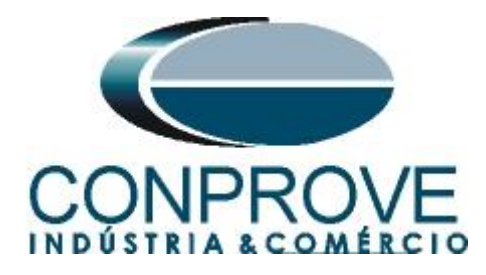

## 3.6 CT's

Nesta aba é realizado o ajuste da relação de transformação do transformador de corrente. Para a função de potência reversa a corrente monitorada é aquela do lado 2.

| No.            | Settings                              | Value |
|----------------|---------------------------------------|-------|
| 0201           | CT-Strpnt. Side1 in Direct. of Object | YES   |
| 0202           | CT Rated Primary Current Side 1       | 500   |
| 0203           | CT Rated Secondary Current Side 1     |       |
| 0204           | Correction Angle CT W0                | 0,00  |
| 0205           | CT Ratio Prim./Sec. lee1              | 60,   |
| 0210           | CT-Strpnt. Side2 in Direct. of Object | YE    |
| 0211           | CT Rated Primary Current Side 2       | 500   |
| 0212           | CT Rated Secondary Current Side 2     | 6     |
| 0213           | CT Ratio Prim./Sec. lee2              | 60,   |
|                |                                       |       |
| 7 <u>D</u> isp | lay additional settings               |       |

Figura 14

## 3.7 VT's

Nesta aba é realizado o ajuste da relação de transformação do transformador de potencial.

| 110.   | Settings                               | Value                             |
|--------|----------------------------------------|-----------------------------------|
| 0221   | Pated Primary Voltage                  | 4 dide<br>6 30 K                  |
| 02221  | Rated Secondary Voltage (I -I )        | 115 \                             |
| 0223   | VN Connection                          | VN connected to neutral transform |
| 0224   | VT Ratio Prim./Sec. Neutral VT         | 36,4                              |
| 0225A  | Matching ratio PhVT To Broken-Delta-VT | 1,73                              |
|        |                                        |                                   |
|        |                                        |                                   |
| ✓ Disp | 'ay additional settings                |                                   |

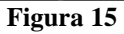

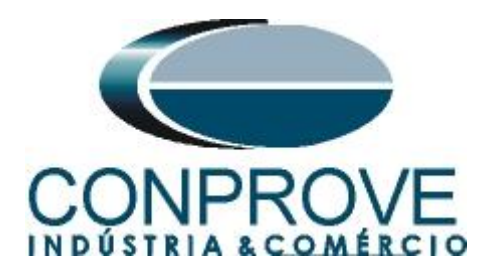

## 3.8 Setting Group A

Nesta opção escolhe-se o tipo de equipamento protegido e o ajuste da função reversão de potência.

| 🎉 DIGSI - [Carvalho / Folder / 7 | UM623 V4.6/7UM623 V04.64.01]                                                                                                    |
|----------------------------------|----------------------------------------------------------------------------------------------------|
| Eile Edit Insert Device View     | Options Window Help                                                                                                    |
| 🔒 🎒 🖁 🛍 😭 📩 🎘                    | <b>薬 診 № 診 罐 圃 側 № №</b>                                                                                                    |
| 🖃 🐧 Online                       | Select function                                                                                                    |
|                                  | <ul> <li>Device Configuration</li> <li>Masking I/O (Configuration Matrix)</li> <li>Default Display</li> <li>Control Display</li> <li>CFC</li> <li>Power System Data 1</li> <li>Setting Group A</li> <li>General Device Settings</li> <li>Time Synchronization</li> <li>Interfaces</li> <li>Passwords</li> <li>Language</li> </ul> |
| Figura 1                         | 6                                                                                                    |

Com um duplo clique na opção "Power System Data 2".

| etting G | iroup A       |            | ×         |
|----------|---------------|------------|-----------|
| Function | ns:           |            |           |
| No.      | Function      |            |           |
| 0011     | Power Syste   | m Data 2   |           |
| 0046     | Jump of Volta | age Vector |           |
| 0084     | Supervision   |            |           |
|          |               |            |           |
|          |               |            |           |
|          |               |            |           |
|          |               |            |           |
|          |               |            |           |
|          |               |            |           |
|          |               |            |           |
|          |               |            |           |
|          |               |            |           |
|          |               |            |           |
| Cus      | tomize        | Reset      | <br>About |
|          |               |            |           |
| CI.      |               |            |           |
|          | 126           |            | Help      |
|          |               |            |           |

#### Figura 17

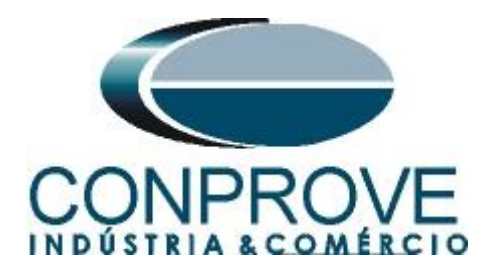

## 3.9 Power System Data 2

Escolha o equipamento protegido.

| Power S         | ystem Data 2 - Settings Group A |        |               | X         |
|-----------------|---------------------------------|--------|---------------|-----------|
| General         | ]                               |        |               |           |
| <u>S</u> etting | 8:                              |        |               |           |
| No.             | Settings                        |        | Value         |           |
| 1108            | Measurement of Active Power for |        |               | Generator |
|                 |                                 |        |               |           |
|                 |                                 |        |               |           |
|                 |                                 |        |               |           |
|                 |                                 |        |               |           |
|                 |                                 |        |               |           |
|                 |                                 |        |               |           |
|                 |                                 |        |               |           |
|                 |                                 |        |               |           |
|                 | 1 1.00 1.00                     |        |               |           |
| IM Dis          | play additional settings        |        |               |           |
| -               |                                 | Export | <u>G</u> raph | About     |
| ОК              | Aplicar DIGSI -> Device         |        | Cancelar      | Ajuda     |

Figura 18

## 3.10 Jump of Voltage Vector

Ajuste os valores do ângulo, tempos de operação, tensão mínima e máxima.

|          | np                              |         |  |  |  |  |
|----------|---------------------------------|---------|--|--|--|--|
| No.      | Settings                        | Value   |  |  |  |  |
| 4601     | Jump of Voltage Vector          | ON      |  |  |  |  |
| 4602     | Jump of Phasor DELTA PHI        | 15      |  |  |  |  |
| 4603     | T DELTA PHI Time Delay          | 0,50 se |  |  |  |  |
| 4604     | Reset Time after Trip           | 0,10 se |  |  |  |  |
| 4605A    | Minimal Operation Voltage V MIN | 80,0    |  |  |  |  |
| 4606A    | Maximal Operation Voltage V MAX | 130,0 V |  |  |  |  |
| 4607A    | Time Delay of Blocking          | 0,10 se |  |  |  |  |
|          |                                 |         |  |  |  |  |
| - Direct |                                 |         |  |  |  |  |
| Displa   | ay additional settings          | About   |  |  |  |  |

Figura 19

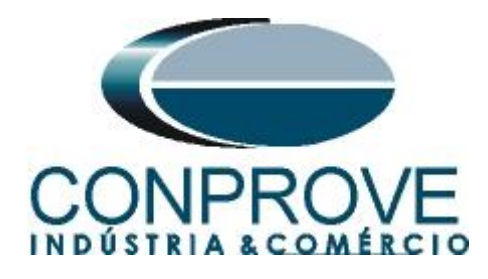

## 4. Ajustes do software Ramp

## 4.1 Abrindo o Ramp

Clique no ícone do gerenciador de aplicativos CTC.

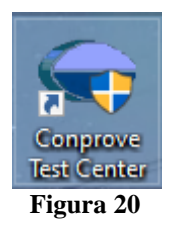

Efetue um clique no ícone do software Ramp.

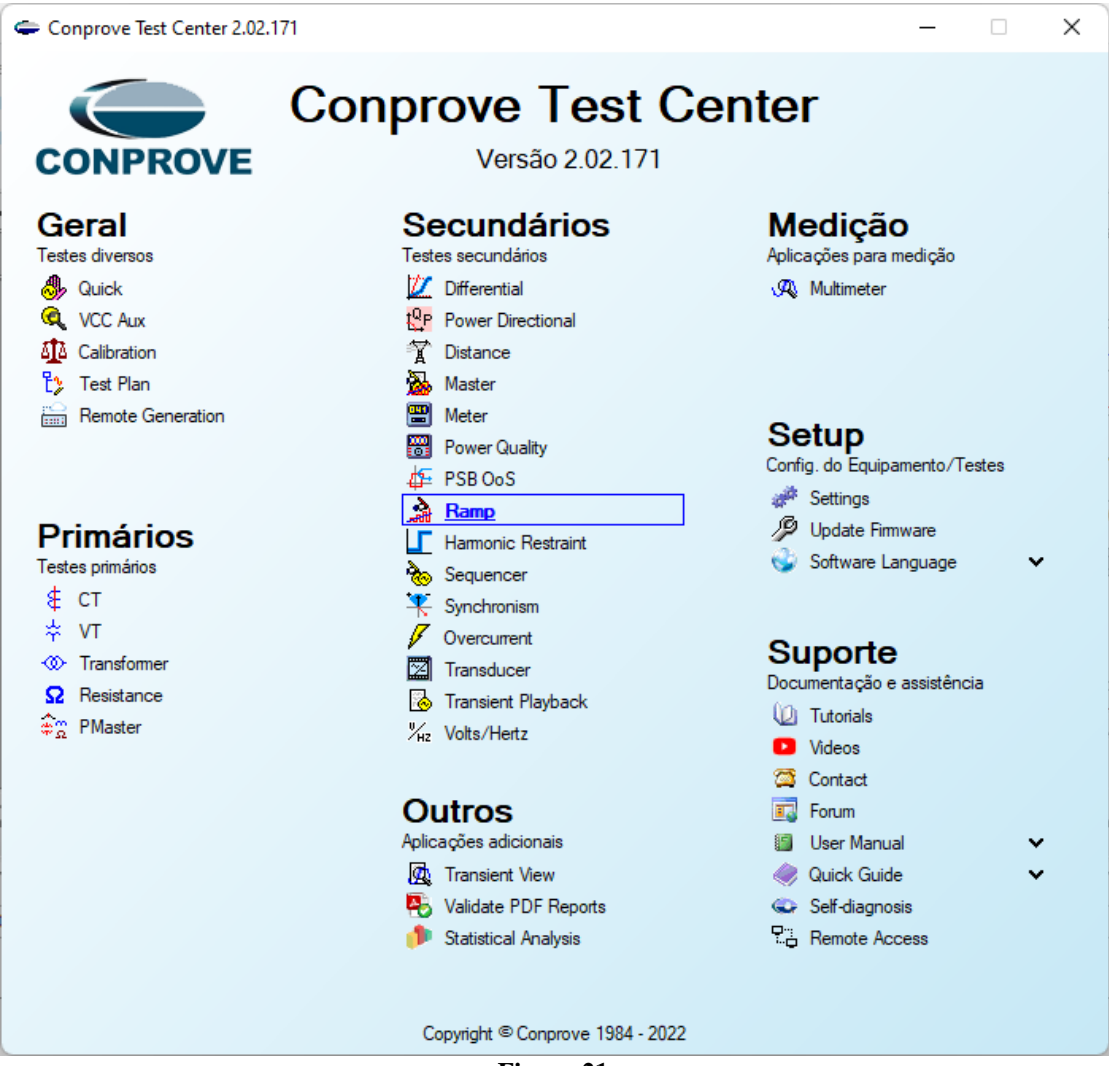

Figura 21

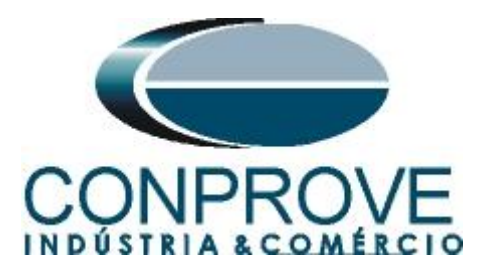

| 🚵   🗋 💕 🔙 🚽   Ramp 2.02.171 (64 Bits) - CE-                                            | -6006 (1650116) |                                                                                                  | – o ×                  |
|----------------------------------------------------------------------------------------|-----------------|--------------------------------------------------------------------------------------------------|------------------------|
| Arquivo Início Exibir Opções Software                                                  |                 |                                                                                                  | ~ 😮                    |
| Config Hrd 🎲 Config GOOSE                                                              | Ajustes         |                                                                                                  |                        |
| Direc Inse<br>Canais 📢 Conexão No<br>Hardware                                          | Geral           | Inform. Gerais Sistema Notas 8 Obs. Riguras Explicativas Check List Outros Conexões Fechar A Rel | atório Unids Layout    |
| Sequências                                                                             | Distância       | Descr: Data:                                                                                     | - X                    |
| 001 Seq001 0 s                                                                         | Sincronismo     | Dispositivo testado:                                                                             | 1                      |
|                                                                                        |                 | Identif: Modelo:                                                                                 |                        |
| Saidas Analog. DC                                                                      |                 | Tipo: V Fabricante: V                                                                            |                        |
| ✓ Saidas Binárias                                                                      |                 | Loost de Instalação:                                                                             |                        |
| Saidas GOOSE                                                                           |                 |                                                                                                  |                        |
| <ul> <li>Tempo e Avanço</li> </ul>                                                     |                 | Subestação:                                                                                      |                        |
|                                                                                        |                 | Bay:                                                                                             | t[s]                   |
|                                                                                        |                 | Endereço:                                                                                        | 5.00 10.00             |
|                                                                                        |                 | Cidade: V Estado: V                                                                              |                        |
|                                                                                        |                 | Responsável:                                                                                     |                        |
|                                                                                        |                 | Name:                                                                                            |                        |
|                                                                                        |                 |                                                                                                  |                        |
|                                                                                        |                 | Setor: Matricula:                                                                                | 8                      |
|                                                                                        |                 | Ferramenta de Teste:                                                                             |                        |
|                                                                                        |                 | CE-6006 Núm. Série: 16501166302101110011XXX                                                      | Þ                      |
| Avaliações                                                                             |                 |                                                                                                  | ₽×                     |
| •     •     Nome     Ignorar antes       •     •     •     •       •     •     •     • | T               |                                                                                                  | Nível<br>ampa<br>Calc. |
|                                                                                        | Default 🗸 Imp   | ortar Exportar Preferências OK Cancelar                                                          | 2                      |
| Avaliações Relat TimeStamp GOOSE                                                       |                 |                                                                                                  |                        |
| Lista de Erros Status Proteção                                                         |                 |                                                                                                  |                        |
| Movo                                                                                   |                 | Fonte Aux: 0,00 V Aquecimento: 0%                                                                |                        |
|                                                                                        |                 |                                                                                                  |                        |

Figura 22

## 4.2 Configurando os Ajustes

Ao abrir o software a tela de "*Ajustes*" abrirá automaticamente (desde que a opção "*Abrir Ajustes ao Iniciar*" encontrado no menu "*Opções Software*" esteja selecionada). Caso contrário clique diretamente no ícone "*Ajustes*".

| Iniciar | Parar | O ↓ O ↓ O ↓ O ↓ O ↓ O ↓ O ↓ O ↓ O ↓ O ↓ | jj⊆<br>Ajustes 6 ↓ | Relatório | Unids | Layout |  |
|---------|-------|-----------------------------------------|--------------------|-----------|-------|--------|--|
|         |       | Geração                                 | Opções             |           |       |        |  |
|         |       | Figu                                    | a 23               |           |       |        |  |

Dentro da tela de "Ajustes" preencha a aba "Inform. Gerais" com dados do dispositivo testado, local da instalação e o responsável. Isso facilita a elaboração do relatório sendo que essa aba será a primeira a ser mostrada.

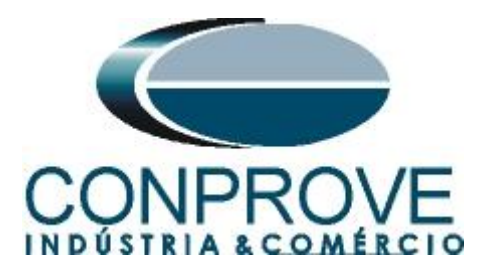

| Geral     | Teste:             | Sistema INO    | tas & Obs. Figuras Explicati    | /as Che       | CK LIST OUTR  | os Conexoes |         |        |
|-----------|--------------------|----------------|---------------------------------|---------------|---------------|-------------|---------|--------|
| listância | Descr:             | Salto Vetorial |                                 |               | Data:         |             |         |        |
| cronismo  | Dispositivo testad | o:             |                                 |               |               |             |         |        |
|           |                    | Identif:       | 23031982                        | $\sim$        | Modelo:       | 7UM62       |         | ~      |
|           |                    | Tipo:          | Relé Mult. função - Prot. Gerad | lor 🗸         | Fabricante:   | Siemens     |         | ~      |
|           | Local de Instalaç  | ão:            |                                 |               |               |             |         |        |
|           |                    | Subestação:    | Conprove                        |               |               |             |         | ~      |
|           |                    | Bay:           | 1                               | ~             |               |             |         |        |
|           |                    | Endereço:      | Visconde de Ouro Preto 75, Cu   | istódio Perei | ira           |             |         | ~      |
|           |                    | Cidade:        | Uberlândia                      |               | ~             |             | Estado: | MG ~   |
|           | Responsável:       |                |                                 |               |               |             |         |        |
|           |                    | Nome:          | Michel Roclembach de Carval     | 10            |               |             |         | $\sim$ |
|           |                    | Setor:         | Engenharia                      | $\sim$        | Matrícula:    | 0001        |         | ~      |
|           | Ferramenta de Te   | ste:           |                                 |               |               |             |         |        |
|           | CE-6006            |                | Nún                             | . Série: 10   | 6501166302101 | 110011XXX   |         |        |
|           |                    |                |                                 |               |               |             |         |        |
|           |                    |                |                                 |               |               |             |         |        |
|           |                    |                |                                 |               |               |             |         |        |

#### 4.3 Sistema

Na tela a seguir dentro da subaba "*Nominais*" são configurados os valores de frequência, sequência de fase, tensões primárias e secundárias, correntes primárias e secundárias, relações de transformação de TP's e TC's. Existem ainda duas subabas "*Impedância*" e "*Fonte*" cujos dados não são relevantes para esse teste.

| Ajustes       |                                                                                                    | ×                                                        |
|---------------|----------------------------------------------------------------------------------------------------|----------------------------------------------------------|
| Geral         | Inform. Gerais Sistema Notas & Obs                                                                                                    | Figuras Explicativas Check List Outros Conexões          |
| Distância     | Nominais Impedância Fonte                                                                                                    |                                                          |
| Sincronismo   | Frequência:         60 Hz         ✓           Seq. de Fase:         ABC         ✓           Potência 3φ:         47.80 MVA         15,93 MVA           Tensão Primária (FF):         13.80 KV         (FN):           (FN):         7.97 KV         2.00 kA           Tensão Secund. (FF):         115.0 V         (FN):           (FN):         66.40 V         5.00 A |                                                          |
|               | RTP F:  120,0                                                                                                    | Fase F Neutro N Terra E Desloc. D                        |
| v             | RTP D / RTP F:         1.00           RTC E / RTC F:         1.00           Inverter Polaridade:         TP's F           TP's F         TC's F           TP D         TC E                                                                                                    | $\begin{tabular}{ c c c c c c c c c c c c c c c c c c c$ |
| Default 🗸 Imp | portar Exportar                                                                                                    | Preferências <u>O</u> K <u>C</u> ancelar                 |
|               |                                                                                                    | Figura 25                                                |

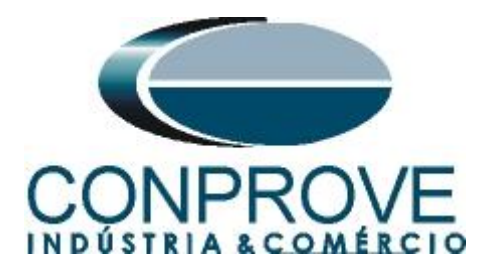

Existem outras abas onde o usuário pode inserir notas e observações, figuras explicativas, pode criar um *"check list"* dos procedimentos para realização de teste e ainda criar um esquema com toda a pinagem das ligações entre mala de teste e o equipamento de teste.

## 5. Direcionamento de Canais e Configurações de Hardware

Clique no ícone ilustrado abaixo.

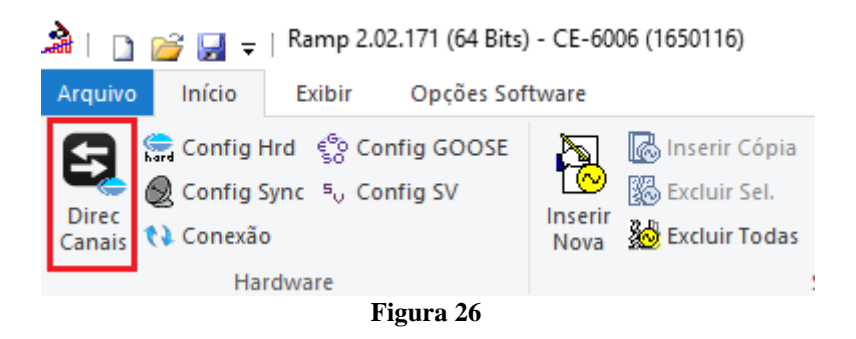

Em seguida clique no ícone destacado para configurar o hardware.

|                                                                                                    | 415                                                                                           |                             |                                                                                                    |                                                                                                    |                    |                       |                                                                                                    |                                                                                                    |                                                     |                                                                                                    | -                                                                             | _     |                               | Х          |
|----------------------------------------------------------------------------------------------------|-----------------------------------------------------------------------------------------------|-----------------------------|----------------------------------------------------------------------------------------------------|----------------------------------------------------------------------------------------------------|--------------------|-----------------------|----------------------------------------------------------------------------------------------------|----------------------------------------------------------------------------------------------------|-----------------------------------------------------|----------------------------------------------------------------------------------------------------|-------------------------------------------------------------------------------|-------|-------------------------------|------------|
| Modelo:<br>CE-6006 V<br>N° de Série:                                                                                                    | Redef. p/ Hard.<br>Conectado                                                                  | Conf                        | figurar O                                                                                                    | Básico<br>Avançado                                                                                                    | 6 <sup>6</sup> 0 ( | GOOSE                 | Hard.:                                                                                                    | Adequar I/Os                                                                                                    | Nós:                                                | utoassociar 💽                                                                                                    |                                                                               |       | Confirmar<br>Cancelar         | r          |
| a 1650116630210111                                                                                                    | UU11XXX                                                                                       |                             | <u> </u>                                                                                                    | ON Line                                                                                                    | °v 5               | . Value               |                                                                                                    | Limpar                                                                                                    |                                                     |                                                                                                    | Importar                                                                      | Exp   | ortar                         | ŝ          |
| Saídas: Analóg. e SV                                                                                                    | Entradas: Analóg.                                                                             | e SV                        | Saídas: B                                                                                                    | linárias, GOOSI                                                                                                    | E e Ana            | alóg. DC              | Entr                                                                                                    | adas: Binárias, GOO                                                                                                    | SE e Analóg. DC                                     | Lógicas                                                                                                    |                                                                               |       |                               |            |
| K < N001 >                                                                                                    | त्र 🔶 🗕 –                                                                                     |                             | 0000                                                                                                    |                                                                                                    |                    |                       |                                                                                                    |                                                                                                    | Saídas An                                           | alógicas Saí                                                                                                    | das Sampled Val                                                               | Je    |                               | <b>«</b> » |
| 1/1                                                                                                    |                                                                                               | Г                           |                                                                                                    | <b>\</b> 0                                                                                                    | Forwar             | rd 🔿 🗖                |                                                                                                    |                                                                                                    | Canais de T                                         | ensão                                                                                                    | Y                                                                             | -     | ▶ -   -                       |            |
| Nominais Linha F                                                                                                    | onte                                                                                          |                             |                                                                                                    |                                                                                                    |                    |                       |                                                                                                    |                                                                                                    | Descr.                                              | Hardware                                                                                                    | Nó                                                                            |       | Ponto                         |            |
| Frequência:                                                                                                    | 60 Hz 🗸                                                                                       |                             | [[""""""""""""""""""""""""""""""""""""                                                                                                    |                                                                                                    | 1                  |                       |                                                                                                    |                                                                                                    | AO_V01                                              | V1                                                                                                    | <ul> <li>NO01</li> </ul>                                                      | •     | Va                            |            |
| Seq. de Fase:                                                                                                    | ABC ~                                                                                         | 4                           | <u> </u>                                                                                                    |                                                                                                    |                    |                       | 361                                                                                                    |                                                                                                    | AO_V02                                              | V2<br>V3                                                                                                    | ▼ NO01                                                                        | •     |                               |            |
| Potência 36                                                                                                    | 47.80 MVA                                                                                     |                             | [ 7                                                                                                    |                                                                                                    | -                  | <b>.</b>              | 3IE,                                                                                                    |                                                                                                    |                                                     |                                                                                                    |                                                                               |       |                               |            |
| 16                                                                                                    | 15.93 MVA                                                                                     |                             |                                                                                                    | ·                                                                                                    | ╎╎└                | :                     | 3121                                                                                                    |                                                                                                    |                                                     |                                                                                                    |                                                                               |       |                               |            |
| Tensão Primária (FF):                                                                                                    | 13.80 KV                                                                                      |                             |                                                                                                    |                                                                                                    |                    | © .                   | 312,                                                                                                    |                                                                                                    |                                                     |                                                                                                    |                                                                               |       |                               |            |
| (FN):                                                                                                    | 7.97 KV                                                                                       |                             |                                                                                                    |                                                                                                    |                    |                       | 3E                                                                                                    |                                                                                                    |                                                     |                                                                                                    |                                                                               |       |                               |            |
| Corrente Primária:                                                                                                    | 2.00 kA                                                                                       |                             |                                                                                                    |                                                                                                    |                    | 9                     | 312                                                                                                    |                                                                                                    |                                                     |                                                                                                    |                                                                               |       |                               |            |
| Tensão Secund, (FF):                                                                                                    | 115.0 V                                                                                       |                             |                                                                                                    |                                                                                                    |                    |                       | -                                                                                                    |                                                                                                    |                                                     |                                                                                                    |                                                                               |       |                               |            |
| (EN):                                                                                                    | 1                                                                                             |                             |                                                                                                    |                                                                                                    |                    |                       |                                                                                                    |                                                                                                    |                                                     |                                                                                                    |                                                                               |       |                               |            |
|                                                                                                    | 66.40 V                                                                                       |                             |                                                                                                    |                                                                                                    |                    |                       |                                                                                                    |                                                                                                    | l<br>Canais de C                                    | orrente                                                                                                    | Y                                                                             | •     | -                             | • •        |
| Corrente Secundária:                                                                                                    | 66,40 V                                                                                       |                             | Tensões                                                                                                    | Canal                                                                                                    |                    | С                     | orrentes                                                                                                    | Canal                                                                                                    | Canais de C<br>Descr.                               | orrente<br>Hardware                                                                                                    | Nó                                                                            | •     | ► <del>▼</del>   =<br>Ponto   |            |
| Corrente Secundária:                                                                                                    | 66.40 V<br>5.00 A<br>120.0                                                                    | -                           | Tensões                                                                                                    | AO_V01                                                                                                    | ~                  | C                     | orrentes                                                                                                    | Canal           A0_I01         Σ                                                                                                    | Canais de C<br>Descr.<br>AO_101                     | Identification of the second second s | ▼ Nó01                                                                        | •   • | Ponto                         | • •        |
| Corrente Secundária:<br>RTP F:<br>RTC F:                                                                                                    | 66,40 V<br>5.00 A<br>120.0<br>400.0                                                           | FN                          | Tensões<br>1 Va<br>2 Vb<br>3 Vc                                                                                                    | AO_V01 AO_V02 AO_V03                                                                                                    | > ><br>> >         | F                     | orrentes<br>5 la<br>6 lb<br>7 lc                                                                                                    | Canal           AO_I01         Σ           AO_102         Σ           AO_103         ×                                                                                                    | Canais de C<br>Descr.<br>AO_101<br>AO_102<br>AO_103 | International International In | Nó           N001           N001           N001                               | •   • | Ponto                         |            |
| Corrente Secundária:<br>RTP F:<br>RTC F:<br>RTC F:                                                                                          | 66.40 V<br>5.00 A<br>120.0<br>400.0                                                           | FN                          | I         Va           2         Vb           3         Vc                                                                                                    | Canal<br>AO_V01<br>AO_V02<br>AO_V03                                                                                                    | > > > >            | F                     | 5 la<br>6 lb<br>7 lc<br>8 IE                                                                                                    | Canal           AO_I01         Σ           AO_I02         Σ           AO_I03         Σ                                                                                                    | Canais de C<br>Descr.<br>AO_101<br>AO_102<br>AO_103 | If a relation of the second second se | Nó           No01           N001           N001                               | •   • | Ponto                         |            |
| Corrente Secundária:<br>RTP F:<br>RTC F:<br>RTP D / RTP F:<br>RTC E / RTC F:                                                                | 66.40 V<br>5.00 A<br>120.0<br>400.0<br>1.00                                                   | FN                          | Tensões       1     Va       2     Vb       3     Vc       Vab     Vbc                                                                                                    | Canal<br>AO_V01<br>AO_V02<br>AO_V03                                                                                                    | > > > >            | F<br>E<br>EP          | 5 la<br>6 lb<br>7 lc<br>8 IE<br>9 IEP                                                                                                    | Canal           A0_101         ∑           A0_102         ∑           A0_103         ∑           A0_103         ∑                                                                                                    | Canais de C<br>Descr.<br>AO_101<br>AO_102<br>AO_103 | Hardware       14       15       16                                                                                                    | Nó           N001           ✓           N001           ✓           ✓          | •   • | Ponto<br>la T<br>lb T<br>lc T |            |
| Corrente Secundária:<br>RTP F:<br>RTC F:<br>RTP D / RTP F:<br>RTC E / RTC F:<br>Inverter Polaridade:                                        | 66.40 V<br>5.00 A<br>120.0<br>400.0<br>1.00<br>1.00                                           | FN<br>FF                    | I     Va       2     Vb       3     Vc       Vab     Vbc       Vca                                                                                                    | Canal<br>AO_V01<br>AO_V02<br>AO_V03                                                                                                    |                    | F<br>E<br>EP          | 5 la<br>6 lb<br>7 lc<br>8 IE<br>9 IEP                                                                                                    | Canal           A0_101         ∑           A0_102         ∑           A0_103         ∑           A0_103         ∑                                                                                                    | Canais de C<br>Descr.<br>AO_101<br>AO_102<br>AO_103 | Hardware<br>I4<br>I5<br>I6                                                                                                    | Nó           ▼         N001           ▼         N001           ▼         N001 | •   • | Ponto<br>la V<br>lb V<br>lc V | •          |
| Corrente Secundária:<br>RTP F:<br>RTC F:<br>RTP D / RTP F:<br>RTC E / RTC F:<br>Inverter Polaridade:                                        | 66.40 V<br>5.00 A<br>120.0<br>1,00<br>1,00<br>TC's F                                          | FN<br>FF<br>D               | I         Va           2         Vb           3         Vc           Vab         Vbc           Vca         Vca           4         VD                                               | Canal<br>AO_V01<br>AO_V02<br>AO_V03                                                                                                    |                    | F<br>E<br>EP          | orrentes           5         Ia           6         Ib           7         Ic           8         IE           9         IEP                                                                                                    | Canal           A0_101         Σ           A0_102         Σ           A0_103         Σ           Q         Σ           X         Σ                                                                                                    | Canais de C<br>Descr.<br>AO_101<br>AO_102<br>AO_103 | Hardware<br>Hardware<br>14<br>15<br>16                                                                                                    | Nó           No01           NO01           NO01           NO01                | •   • | Ponto<br>la T<br>lb T<br>lc T |            |
| Corrente Secundária:<br>RTP F:<br>RTC F:<br>RTP D / RTP F:<br>RTC E / RTC F:<br>Inverter Polaridade:<br>TP's F<br>TP D                      | 66.40 V<br>5.00 A<br>120.0<br>1400.0<br>1.00<br>1.00<br>TC's F<br>TC E                        | FN<br>FF<br>D<br>Calc.      | Tensões           1         Va           2         Vb           3         Vc           Vab         Vbc           Vca         Vca           4         VD           k.V0         k.V2 | Canal<br>AO_V01<br>AO_V02<br>AO_V03                                                                                                    |                    | F<br>E<br>EP<br>Calc. | bit         bit         bit <td>Canal           A0_101         ✓         ∑           A0_102         ✓         ∑           A0_103         ✓         ∑</td> <td>Canais de C<br/>Descr.<br/>AO_101<br/>AO_102<br/>AO_103</td> <td>Hardware<br/>Hardware<br/>14<br/>15<br/>16</td> <td>Nô           Nô01           N001           N001           N001</td> <td>•   •</td> <td>Ponto<br/>la V<br/>lb V<br/>lc V</td> <td></td> | Canal           A0_101         ✓         ∑           A0_102         ✓         ∑           A0_103         ✓         ∑                                                                                                    | Canais de C<br>Descr.<br>AO_101<br>AO_102<br>AO_103 | Hardware<br>Hardware<br>14<br>15<br>16                                                                                                    | Nô           Nô01           N001           N001           N001                | •   • | Ponto<br>la V<br>lb V<br>lc V |            |
| Corrente Secundária:<br>RTP F:<br>RTC F:<br>RTP D / RTP F:<br>RTC E / RTC F:<br>Inverter Polaridade:<br>TP's F<br>TP D<br>Parametros Iguais | 66.40 V<br>5.00 A<br>120.0<br>400.0<br>1.00<br>1.00<br>1.00<br>TC's F<br>TC E<br>Entre os Nós | FN<br>FF<br>D<br>Calc.<br>k | I         Va           2         Vb           3         Vc           Vbc         Vca           4         VD           k.V0         k.V2           p/V0         1.00                 | Canal<br>AO_V01<br>AO_V02<br>AO_V03<br><br>_ |                    | F<br>E<br>EP<br>Calc  | Ia           5         Ia           5         Ib           7         Ic           8         IE           9         IEP           k.I0         k.I2           p/I0         1.00                                                                                                    | Canal           A0_101         ✓         ∑           A0_102         ✓         ∑           A0_103         ✓         ∑           Question         ✓         ✓           Question         ✓         ✓ | Canais de C<br>Descr.<br>AO_101<br>AO_102<br>AO_103 | Hardware<br>Hardware<br>14<br>15<br>16                                                                                                    | Nó           N001           N001           N001           N001                | •   • | Ponto<br>la V<br>lb V<br>lc V |            |

Figura 27

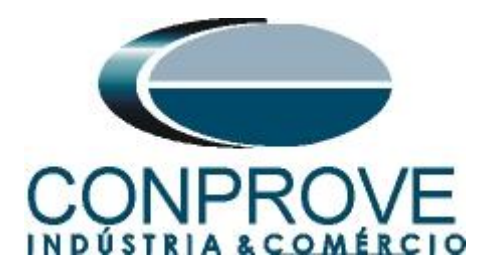

Escolha a configuração dos canais, ajuste a fonte auxiliar e o método de parada das entradas binárias. Para finalizar clique em "OK".

| Modelo:         CE-6006         Num. Série:         16501166302101110011XXX         ✓           Saídas Analógicas:         O Padrão         Livres           Padrão - Tensões:         O 6 x 300 V; 90 VA         ✓           O 3 x 300 V; 90 VA         ✓                   | BO1: NA<br>BO2: NA<br>BO3: NF<br>BO3: NF<br>BO4: NF | - 250 V<br>- 220 V                        |
|----------------------------------------------------------------------------------------------------|-----------------------------------------------------|-------------------------------------------|
| Modelo:         CE-6006         Num. Série:         16501166302101110011XXX         Saídas Analógicas:         Padrão         Livres           Padrão - Tensões:                                                                                                    < | BO1: NA ~<br>BO2: NA ~<br>BO3: NF ~<br>BO4: NF ~    | - 220 V                                   |
| Sa idas Analógicas: O Padrão O Livres<br>Padrão - Tensões:<br>O 6 x 300 V; 90 VA<br>O 3 x 300 V; 90 VA                                                                                                    | BO2: NA ~<br>BO3: NF ~<br>BO4: NF ~                 | - 220 V                                   |
| Padrão - Tensões:                                                                                                    | BO3: NF ~<br>BO4: NF ~                              |                                           |
| <ul> <li>○ 6 x 300 V; 90 VA</li> <li>○ 3 x 300 V; 90 VA</li> </ul>                                                                                                    | BO4: NF V                                           | 110 V                                     |
| ○ 3 x 300 V; 90 VA                                                                                                    |                                                     | - 60 V                                    |
| SX 300 1, 30 11                                                                                                    |                                                     | - 48 V                                    |
| 3 x 300 V: 150 VA                                                                                                    |                                                     | 24.14                                     |
|                                                                                                    | Entr. Analóg. Correntes:                            | - 24 V                                    |
|                                                                                                    | Escala do Clamp                                     | - Outro                                   |
|                                                                                                    | IA: 100mV/A (10A) ~                                 | - Deslig.                                 |
|                                                                                                    | IC: 100mV/A (10A) ~                                 | 110.00 V                                  |
| l N1 l N2 l N3                                                                                                    | io. Iounivir(iov)                                   | 110,00 V                                  |
| V1 V2 V3                                                                                                    | Entradas Binárias:                                  |                                           |
| Não Utilizado                                                                                                    | Contato 5                                           | 5 Vpk 50 Vpk 100 Vp                       |
| Padrão - Correntes: 14 15 16                                                                                                    | BI1 & BI2:                                          | i i l                                     |
| 🔿 6 x 20 A; 90 VA                                                                                                    |                                                     | $(1,\ldots,n_{n-1}) \in \mathbb{R}^{n-1}$ |
| O 3 x 20 A; 90 VA ∨ N4 N5 N6                                                                                                    | BI3 & BI4:                                          |                                           |
| O 3 x 20 A; 150 VA                                                                                                    | BI5 & BI6:                                          |                                           |
| 🔾 3 x 40 A; 150 VA                                                                                                    |                                                     | 1 I I I                                   |
| 🔿 2 x 60 A; 200 VA 🛛 🙆 🙆 🌑 🍋 🍋                                                                                                    | BI/ & BI8:                                          |                                           |
| O 1 x 120 A; 400 VA                                                                                                    |                                                     |                                           |
| Eletromecânico:                                                                                                    |                                                     |                                           |
| O 2 x 20 A; 400 VA                                                                                                    |                                                     |                                           |
| O 1 x 30 A; 600 VA                                                                                                    |                                                     |                                           |
| O 1 x 24 A; 1100 VA                                                                                                    |                                                     |                                           |
| Não Utilizado                                                                                                    |                                                     |                                           |

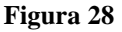

Na próxima tela escolha "Básico" e na janela seguinte (não mostrada) escolha "SIM", por fim clique em "Confirmar".

| Dire    | cionamento dos Canais                   |                     |                                    | — D X             |
|---------|-----------------------------------------|---------------------|------------------------------------|-------------------|
| s Local | Modelo:<br>CE-6006 ~                    | Configurar O Básico | €® GOOSE                           | Confirmar         |
| Remoto  | N° de Série:<br>16501166302101110011XXX | V ON Line           | <sup>5</sup> <sub>v</sub> S. Value | Importar Exportar |

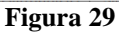

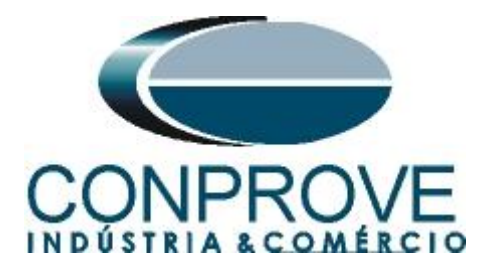

## 6. Restauração do Layout

Devido a grande flexibilidade que o software apresenta permitindo que o usuário escolha quais janelas serão apresentadas e em qual posição, utiliza-se o comando para restaurar as configurações padrões. Clique no botão "Layout" e em seguida em "Recriar Gráficos" repita o processo clicando em "Layout" e em "Restaurar Layout".

| 🚵   🗋 😅 🚽 =   Ramp 2.02.171 (64 Bits) | ) - CE-6006 (1650116)<br>ftware                                                                                                    |                               |               |                                           | -          | ٥       | ×<br>^ ?  |
|---------------------------------------|----------------------------------------------------------------------------------------------------|-------------------------------|---------------|-------------------------------------------|------------|---------|-----------|
| Example Config Hrd Config GOOSE       | Inserir Cópia         Image: Copia         Image: Copi | Reeditar<br>Teste             | Iniciar Parar | j time time time time time time time time | Unids Layo | ut      |           |
| Hardware                              | Sequência                                                                                                    | Resultados                    | Geração       | Opções                                    |            |         |           |
| Sequências                            | X     Forma de Onda Fasores Trajetórias Harmő                                                                                                    | ónicas Sincronoscópio Plano Z |               |                                           | <b>₩</b>   |         |           |
| 001 Seq001                            | 0 s NO01 - Tensões                                                                                                    |                               |               |                                           | Recriar Re | staurar | isualizar |
| ✓ N001                                | AO_V01 V AO_V02 V AO_                                                                                                    | _V03                          |               |                                           | Gráficos L | ayout   | •         |
| V Saidae Analog DC                    | 4 00- VM                                                                                                    |                               |               |                                           |            | Layout  |           |
|                                       |                                                                                                    | Figure 30                     |               |                                           |            |         |           |

Figura 30

|                                                                                                    | 116)                                                          |                                       |                   |                                                   |                                 |                |                           |              |             |           |       | -      | o x      |
|----------------------------------------------------------------------------------------------------|---------------------------------------------------------------|---------------------------------------|-------------------|---------------------------------------------------|---------------------------------|----------------|---------------------------|--------------|-------------|-----------|-------|--------|----------|
| Initial         Control         Operation         Initial           Image: Control Mark         Image: Control Mark         Image: Control Mark         Image: Control Mark           Image: Control Mark         Image: Control Mark         Image: Control Mark         Image: Control Mark           Direc         Image: Control Mark         Image: Control Mark         Image: Control Mark         Image: Control Mark           Direc         Image: Control Mark         Image: Control Mark         Image: Control Mark         Image: Control Mark           Direc         Image: Control Mark         Image: Control Mark         Image: Control Mark         Image: Control Mark           Direc         Image: Control Mark         Image: Control Mark         Image: Control Mark         Image: Control Mark           Direc         Image: Control Mark         Image: Control Mark         Image: Control Mark         Image: Control Mark           Direc         Image: Control Mark         Image: Control Mark         Image: Control Mark         Image: Control Mark           Direc         Image: Control Mark         Image: Control Mark         Image: Control Mark         Image: Control Mark           Direc         Image: Control Mark         Image: Control Mark         Image: Control Mark         Image: Control Mark           Direc         Image: Control Mark                                                                                                    | erir Cópia 1 🐻 🐼 🗹<br>luir Sel. 1/2000 🕅 Iuir Todas Sequência | Ref Ang Autom<br>Va<br>Separar Nós/Bi | n Reedit<br>Teste | Em Ediçi<br>Excluir Te<br>Excluir To<br>Resultado | <b>io…</b> ▼<br>ste<br>dos<br>s | Iniciar Para   | ŭ № de Re<br>r<br>Geração | petições 0 🗘 | Ajustes 6 ↓ | Relatório | Unids | Layout |          |
| Sequências - X                                                                                                    | Forma de Onda                                                 | Fasores Traj                          | etórias Har       | mônicas Sinc                                      | ronoscópio                      | Plano Z        |                           |              |             |           |       |        | • ×      |
| 001         Seq001         0 s           V         NO01         V           Saldas Analog. DC         V                                                                                                    | NO01 - Tensões                                                | AO_V02                                | <b>▼</b> 4        | \O_V03                                            |                                 |                |                           |              |             |           |       |        |          |
| Saídas Binárias                                                                                                    |                                                               | 2,00n                                 |                   |                                                   |                                 |                |                           |              |             |           |       |        |          |
| Saidas GOUSE     Tempo e Avanço                                                                                                    |                                                               | 2,00n<br>4,00n                        |                   |                                                   |                                 |                |                           |              |             |           |       |        | tisì     |
|                                                                                                    |                                                               | 0                                     | 1.00              | 2,00                                              | 3,00                            | 4,00           | 5,00                      | 6,00         | 7,00        | 8,00      | 9,0   | D      | 10.00    |
|                                                                                                    | NO01 - Correntes                                              | AO_102                                | A 🔊               | AO_103                                            |                                 |                |                           |              |             |           |       |        |          |
|                                                                                                    | *  *  **  *  * ≢                                              | 00                                    |                   |                                                   |                                 |                |                           |              |             |           |       |        | _ 8      |
| Avaliações                                                                                                    | <u> </u>                                                      | -                                     | _                 | _                                                 | _                               | _              | _                         | _            | _           | _         | _     | _      | <u> </u> |
| Image: Constraint of the second second sec | Fim                                                           | Tnominal<br>0 s                       | Tdesvio-<br>0 s   | Tdesvio+<br>0 s                                   | Treal<br>0 s                    | Tdesvio<br>0 s | Status                    |              |             |           |       | lvel   | alc.     |
|                                                                                                    |                                                               |                                       |                   |                                                   |                                 |                |                           |              |             |           |       | z      | C        |
| Lista de Erros Status Proteção                                                                                                    |                                                               |                                       |                   |                                                   |                                 |                |                           |              |             |           |       |        |          |
| 🍫 ON Line Novo                                                                                                    |                                                               |                                       | Fonte Aux: 11     | 0.00 V Aquecin                                    | nento: 0%                       |                |                           |              |             |           |       |        |          |

A seguir é mostrada a estrutura padrão após os comandos anteriores.

#### Figura 31

## 7. Estrutura do teste para salto vetorial

### 7.1 Criando a Falta

Clique na opção "NO01" destacado na figura anterior e diminua o tamanho da janela do meio para facilitar a visualização. Mude o nome "Seq. 001" para "Falta" e clique opção "...".

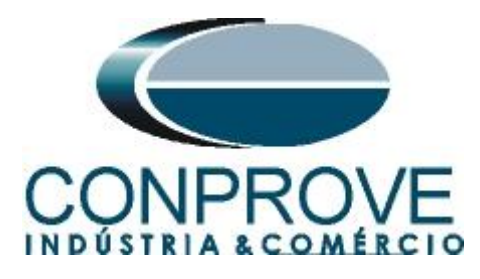

| 🊵   🗋 🗃 🛃 🥃   Ramp 2.02.171 (64 Bits) - CE-6006 (16501) | 16)                                                                                                    | - 0 ×                   |
|---------------------------------------------------------|----------------------------------------------------------------------------------------------------|-------------------------|
| Arquivo Início Exibir Opções Software                   | nr Côpia 🔞 🕼 🖉 Ref Ang Automática 📰 Em Edicão 🔹 🕨 🚺 👀 de Repetições 0 😋 🚝 👯 🏭 🖉 🚳                                                                                       |                         |
| Direc<br>Canais 📢 Conexão                               | inr Set. (a) Separar Nós/Bin Reditar Teste (b) Excluir Todos Iniciar Parar Ajustes (c) ♣ Relatório Unids                                                                | Layout                  |
| Hardware                                                | Sequência Resultados Geração Opções                                                                                                    |                         |
| Sequências × X                                          | / Forma de Onda / Fasores / Trajetórias / Harmónicas / Sincronoscópio / Plano Z                                                                                         | • X                     |
| 001 Falta 0 s                                           | A0_V01 V A0_V02 V A0_V03 V A0_I01 V A0_I02 V A0_I03                                                                                                    |                         |
| Canais/Definição                                        | Mod Ang. Mod                                                                                                    | Ang.                    |
| Ponto Canal Definições                                  |                                                                                                    | 0*                      |
| Va AO_V01 Módulos                                       |                                                                                                    | 0.                      |
| Vb AO_V02 tincr 0.500 s                                 |                                                                                                    | 0*                      |
| Vc AO_V03                                               |                                                                                                    | 0.                      |
| Ia AO_I01                                               | A0_103 0A 0* 0A                                                                                                    | 0*                      |
| 10 A0_102                                               |                                                                                                    |                         |
| Q                                                       |                                                                                                    |                         |
| Avaliações                                              | n                                                                                                    | Į ×                     |
| S +                                                     | Fim         Tnominal         Tdesvio-         Tdesvio+         Treal         Tdesvio         Status           0s         0s         0s         0s         0s         0s | Nível<br>Rampa<br>Calc. |
| Lista de Erros Status Proteção                          |                                                                                                    |                         |
| Solution Novo                                           | Fonte Aux: 110,00 V Aquecimento: 0%                                                                                                    |                         |
|                                                         | Figure 32                                                                                                    |                         |

Figura 32

Faça os seguintes ajustes criando uma rampa de ângulo. Deve-se inserir uma tensão de *"Reset"* com valores nominais e ângulos equilibrados com a fase A igual a zero.

|                                                        |                                                                                                    |         |          |           |              |               |              |           |           |          |          |                                           | -          |           |             |          |
|--------------------------------------------------------|----------------------------------------------------------------------------------------------------|---------|----------|-----------|--------------|---------------|--------------|-----------|-----------|----------|----------|-------------------------------------------|------------|-----------|-------------|----------|
| lipo de                                                | Rampa                                                                                                    |         |          | 🔿 Direta  |              |               |              |           |           |          |          |                                           | Tempo de   | Geração a | Cada Incr.: | 1,00 s   |
| Angulo                                                 | s                                                                                                    |         | ~        | 🗿 Pulsada |              |               |              |           |           |          |          |                                           |            | Те        | mpo Reset:  | 0,500 s  |
| Valores                                                | Iniciais                                                                                                    |         |          |           | Lim          | nites e       | Incrementa   | ções      |           |          |          | Reset                                     | -          |           |             |          |
| Canais                                                 | s/Definição                                                                                                    |         |          |           |              |               | Limite       | Incr.     | d/dt      | N Passos | Tempo    | Canais                                    | /Definição |           | Direto      |          |
| Ponto                                                  | Canal                                                                                                    | Mod.    | Ang.     | Freq.     | <b>v</b>     | Va            | 17,50 °      | 0,500 °   | 0,500 °/s | 23,00    | 17,00 s  | Ponto                                     | Canal      | Mod.      | Ang.        | Freq.    |
| Va                                                     | AO_V01                                                                                                    | 66,40 V | 12,50 °  | 60,00 Hz  | $\checkmark$ | Vb            | -102,5       | ° 0,500 ° | 0,500 °/s | 23,00    | 17,00 s  | Va                                        | AO_V01     | 66,40 V   | 0°          | 60,00 Hz |
| Vb                                                     | AO_V02                                                                                                    | 66,40 V | -107,5 ° | 60,00 Hz  | 1            | Vc            | 137,5 °      | 0,500 °   | 0,500 °/s | 23,00    | 17,00 s  | Vb                                        | AO_V02     | 66,40 V   | -120,0 °    | 60,00 Hz |
| Vc                                                     | AO_V03                                                                                                    | 66,40 V | 132,5 °  | 60,00 Hz  |              | la<br>        |              |           |           |          |          | Vc                                        | AO_V03     | 66,40 V   | 120,0 °     | 60,00 Hz |
| a                                                      | AO_I01                                                                                                    | 0 A     | 0°       | 60,00 Hz  |              | Ib            |              |           |           |          |          | la                                        | AO_I01     | 0 A       | 0°          | 60,00 Hz |
| lb                                                     | AO_102                                                                                                    | 0 A     | 0°       | 60,00 Hz  |              | IC            |              |           |           |          |          | lb                                        | AO_102     | 0 A       | 0°          | 60,00 Hz |
| lc                                                     | AO_103                                                                                                    | 0 A     | 0°       | 60,00 Hz  |              |               |              |           |           |          |          | lc                                        | AO_103     | 0 A       | 0°          | 60,00 Hz |
|                                                        |                                                                                                    |         |          |           |              |               |              |           |           |          |          |                                           |            |           |             |          |
|                                                        |                                                                                                    |         |          |           |              |               |              |           |           |          |          |                                           |            |           |             |          |
| Saídas                                                 | Binárias                                                                                                    |         |          |           | Sa           | ídas (        | OOSE         |           |           |          |          |                                           |            |           |             |          |
| aídas<br>Ca                                            | Binárias<br>I <b>nal I</b>                                                                                                    | Incr. F | Reset    |           | Sa           | idas (<br>Car | GOOSE        | Incr. F   | leset     |          |          |                                           |            |           |             |          |
| Gaidas<br>Ca<br>BO                                     | Binárias<br>Inal I<br>01                                                                                                    | Incr. F | Reset    |           |              | ídas (<br>Car | ioose<br>ial | Incr. F   | leset     |          |          |                                           |            | F         | Ť           |          |
| Gaídas<br>Ca<br>BO<br>BO                               | Binárias<br>Inal I<br>101<br>02                                                                                                    | Incr. F | Reset    |           | Sa           | ídas (<br>Car | GOOSE        | Incr. F   | leset     |          |          |                                           | Incr. [    |           | Ĩ           |          |
| Sa ídas<br>Ca<br>BO<br>BO<br>BO                        | Binárias<br>inal I<br>101<br>102<br>103<br>103<br>104<br>105<br>105<br>105<br>105<br>105<br>105<br>105<br>105                                                      | Incr. F | Reset    |           | Sa           | ídas (<br>Car | ioose<br>al  | Incr. F   | leset     |          |          |                                           |            | 7[        | Limit       | e        |
| Saídas<br>Ca<br>BO<br>BO<br>BO<br>BO                   | Binárias<br>nal 1<br>101<br>102<br>103<br>104<br>107<br>107<br>107<br>107<br>107<br>107<br>107<br>107                                                              | Incr. F | Reset    |           | Sa           | ídas (<br>Car | ioose<br>al  | Incr. F   | leset     |          | Valor In |                                           |            | 7         | Limit       | e        |
| Saídas<br>Ca<br>BO<br>BO<br>BO<br>BO<br>BO             | Binárias         I           nal         I           001         0           002         0           003         0           004         0           005         0 | Incr. F | Reset    |           | Sa           | ídas C<br>Car | ioose<br>iat | Incr. F   | leset     |          | Valor In |                                           | incr. ‡    |           | Limit       | e        |
| Saidas<br>Ca<br>BO<br>BO<br>BO<br>BO<br>BO<br>BO<br>BO | Binárias<br><b>inal 1</b><br>101<br>102<br>103<br>104<br>105<br>100<br>100<br>100<br>100<br>100<br>100<br>100                                                      | Incr. F | Reset    |           | Sa           | ídas (<br>Car | ioose<br>ial | Incr. F   | leset     |          | Valor In | icial Tempo de<br>Geração a               | Incr. [    | Reset     |             | e        |
| aídas<br>Ca<br>BO<br>BO<br>BO<br>BO<br>BO              | Binárias I<br>Inal I<br>101 2<br>102 1<br>103 1<br>104 1<br>105 1<br>106 1                                                                                         | Incr. F | Reset    |           | Sa           | ídas (<br>Car | ioose<br>ial | Incr. F   | leset     |          | Valor In | icial Tempo de<br>Geração a<br>Cada Incr. | Incr. [    | Reset     | L Limit     | e        |

Figura 33

Rua Visconde de Ouro Preto, 77 - Bairro Custódio Pereira - Uberlândia – MG - CEP 38405-202. Fax (34) 3218-6810 Fone (34) 3218-6800 E-mail: conprove@conprove.com.br Home Page: www.conprove.com -

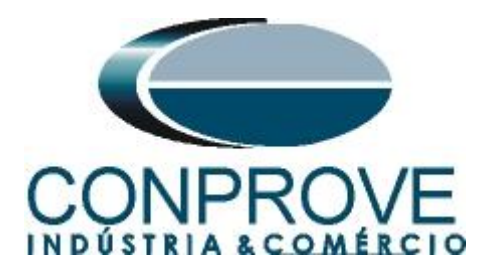

## 7.2 Ajustes da avaliação do pickup

Clique na opção "Rampa" e faça a seguinte avaliação do ângulo.

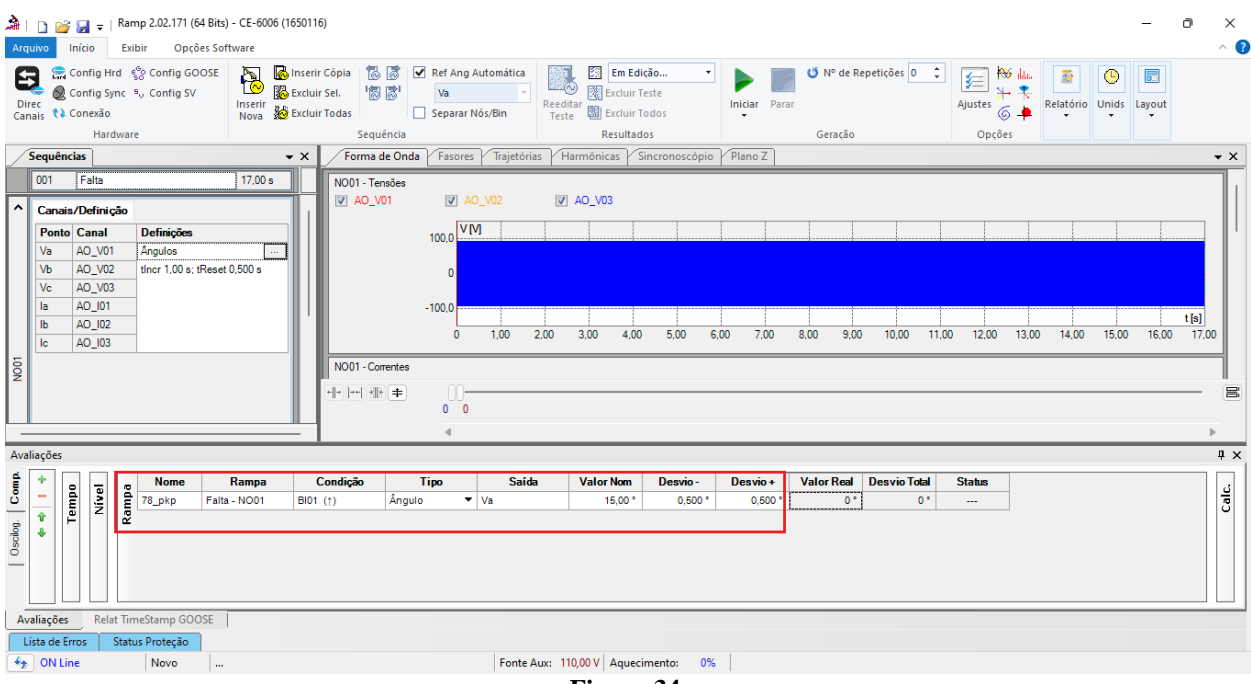

Figura 34

Clique no ícone "*Iniciar*" ou utilize o comando "Alt + G" para iniciar a geração. A próxima figura mostra o resultado final com os tempos encontrados.

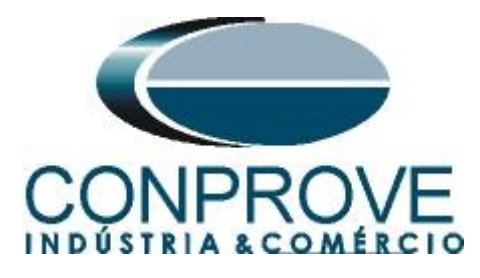

| India       Editr       Opçdes Saftware         View       Contrig Succ V, contrig SUC       View Inter Cap III Contrig Succ V, contrig SUC       View III Contrig Succ V, contrig SUC       View IIII Contrig Succ V, contrig SUC       View IIIII Contrig Succ V, contrig SUC       View IIIIIIIIIIIIIIIIIIIIIIIIIIIIIIIIIIII                                                                                                    | 1         | •                    | D 💕                                                 | -<br>                                                                              | Ram   | p 2.02.171 (6                            | i4 Bits) - | CE-6006         | (165011              | 6)                                  | INS      | TRU                      | ME                   | NTO                | S PAF                       | RAI                                               | FESTE                   | ES ELÉ     | TRICO       | OS                     |       |                            |                   |          |       | _      | 0  |
|----------------------------------------------------------------------------------------------------|-----------|----------------------|-----------------------------------------------------|------------------------------------------------------------------------------------|-------|------------------------------------------|------------|-----------------|----------------------|-------------------------------------|----------|--------------------------|----------------------|--------------------|-----------------------------|---------------------------------------------------|-------------------------|------------|-------------|------------------------|-------|----------------------------|-------------------|----------|-------|--------|----|
| Promis Since Config Since X       Promis Since Config Since X                                                                                                    | 1         | \rqui                | ivo                                                 | Início                                                                             | Exib  | ir Opçõ                                  | ies Softv  | vare            |                      |                                     |          |                          |                      |                    |                             |                                                   |                         |            |             |                        |       |                            |                   |          |       |        |    |
| Sequencias <ul> <li>Y Forma de Onda</li> <li>Y Forma de Onda</li> <li>Y</li></ul>                                                                                                    | •         | <b>D</b> ire<br>Dire | c<br>c<br>is th                                     | Config Hr<br>Config Syn<br>Conexão<br>Hard                                         | d §   | ွဲ Config GO<br>ပု Config SV             | OSE        | Inserir<br>Nova | 🖁 Inseri<br>🖏 Exclui | r Cópia<br>r Sel.<br>r Todas<br>Sec | uência   | Ref Ang<br>Va<br>Separar | g Automi             | ática<br>Ree<br>Te | editar<br>este 🕅 Exc<br>Res | alto Veto<br>:luir Testi<br>:luir Tode<br>ultados | rial (001) 🔻<br>e<br>os | Iniciar Pa | rar<br>Gera | de Repetições 🕻<br>ção | \$    | j≡ A<br>Ajustes ©<br>Opçõe | €   ⊥<br>• ★<br>s | elatório | Unids | Layout |    |
| O01         Felts         17.00 s         Image: Felts         17.00 s         Image: Felts         100.0         VM         AQ_N03           Image: Felts         Image: Felts         Felts                                                                                                    |           | / S                  | equên                                               | cias                                                                               |       |                                          |            |                 | ▼ ×                  | Forma                               | de Onda  | Fasore                   | es   Tra             | ajetórias 🖌        | Harmônicas                  | Sinc                                              | ronoscópic              | Plano Z    |             |                        |       |                            |                   |          |       |        | _  |
| Avaliações       Nome       Rampa       Condição       Tipo       Saida       Valor Nom       Desvio-       Desvio+       Valor Real       Desvio Total       Status         0       0       0       0       0       0       0       0       Aprovado         0       0       0       0       0       0       0       Aprovado         0       0       0       0       0       0       0       Aprovado         0       0       0       0       0       0       0       Aprovado         0       0       0       0       0       0       0       0       Aprovado         Avaliações       Relat TimeStamp GOOSE       0       0       0       0       0       0                                                                                                    |           |                      | Canai:<br>Ponto<br>Va<br>Vb<br>Vc<br>Ia<br>Ib<br>Ic | AO_V01     AO_V02     AO_V03     AO_V03     AO_01     AO_101     AO_102     AO_103 | āo    | Definições<br>Angulos<br>tinor 1.00 s; t | Reset 0,   | 500 s           |                      | N001 - C                            | orrentes |                          | 40_V02<br>(M)<br>1,0 | 0 2,00             | AO_V03                      | 4.00                                              | 5,00                    | 6,00 7,00  | 8.00        | 9,00 10,00             | 11,00 | 0 12,00                    | 13,00             | 14.00    | 15,00 | 16.00  | tį |
| Availações       Nome       Rampa       Condição       Tipo       Saida       Valor Nom       Desvio -       Desvio -       Desvio Total       Status         0       0       0       0       15,00°       0,500°       0,500°       15,00°       0°       Aprovado         0       0       0       0       0       0       Aprovado       0°       Aprovado         Availações       Relat TimeStamp GOOSE       0       0       0       0       0       Aprovado                                                                                                    |           | _                    |                                                     |                                                                                    |       |                                          |            |                 |                      |                                     |          | 4                        |                      |                    |                             |                                                   |                         |            |             |                        |       |                            |                   |          |       |        |    |
| Image: state bit in the state bit in the | F         | valia                | sções                                               |                                                                                    |       |                                          |            |                 |                      |                                     |          |                          |                      |                    |                             |                                                   |                         |            |             |                        |       |                            |                   |          |       |        |    |
| O     Image: Second second secon          | ş         | ŧ [                  | ÷                                                   |                                                                                    | æ     | Nome                                     | R          | lampa           |                      | Condição                            |          | Тіро                     |                      | Saída              | Valor N                     | om                                                | Desvio -                | Desvio +   | Valor R     | eal DesvioT            | otal  | Status                     |                   |          |       |        |    |
| Avaliações Relat TimeStamp GOOSE                                                                                                    | Control C | Bounco               | ,<br>↓                                              |                                                                                    | Ramp  | 78_pkp                                   | Falta -    | NO01            | BI01                 | (1)                                 | Ângulo   | , ·                      | ▼ Va                 |                    | 15,                         | 00 *                                              | 0,500 *                 | 0,500 *    | 15,         | 00*                    | 0*    | Aprovado                   | ]                 |          |       |        |    |
|                                                                                                    |           | Aval                 | iações                                              | Relat                                                                              | Tim   | eStamp GOC                               | DSE        |                 |                      |                                     |          |                          |                      |                    |                             |                                                   |                         |            |             |                        |       |                            |                   |          |       |        |    |
| Lista de Erros Status Proteção                                                                                                    | ſ         | Lis                  | ta de E                                             | rros S                                                                             | Statu | s Proteção                               |            |                 |                      |                                     |          |                          | 6                    | onto Auro          | 110.00 V                    | auccime                                           | into: 09                |            |             |                        |       |                            |                   |          |       |        |    |

Figura 35

Percebe-se que o valor de ângulo é exatamente o parametrizado. Desta forma, é confirmado o perfeito funcionamento da função.

#### 8. Relatório

Após finalizar o teste clique nos ícones *"Relatório > Apresentar Relatório"* ou através do comando *"Ctrl +R"* para chamar a tela de pré-configuração do relatório. Escolha a língua desejada assim como as opções que devem fazer parte do relatório.

| 🔡 Confi | gurar Apresentação                                                                                                    | × |
|---------|----------------------------------------------------------------------------------------------------|---|
| Língua  | Português Pt-BR V                                                                                                    |   |
|         | Todos<br>Z Dados Gerais do Teste<br>Dados Gerais do Dispositivo Testado<br>Local de Instalação<br>Valores de Referência<br>Configuração do Hardware<br>Ajustes da Proteção de Distância<br>Ajustes da Proteção de Sincronismo<br>Sequências<br>Resultados do Teste<br>Notas e Observações<br>Figuras Explicativas<br>Check List<br>Conexões |   |
|         | Ok Cancelar                                                                                                    |   |

Figura 36

Calc.

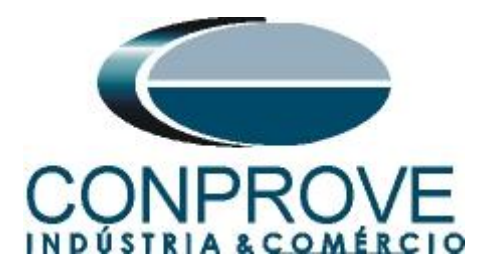

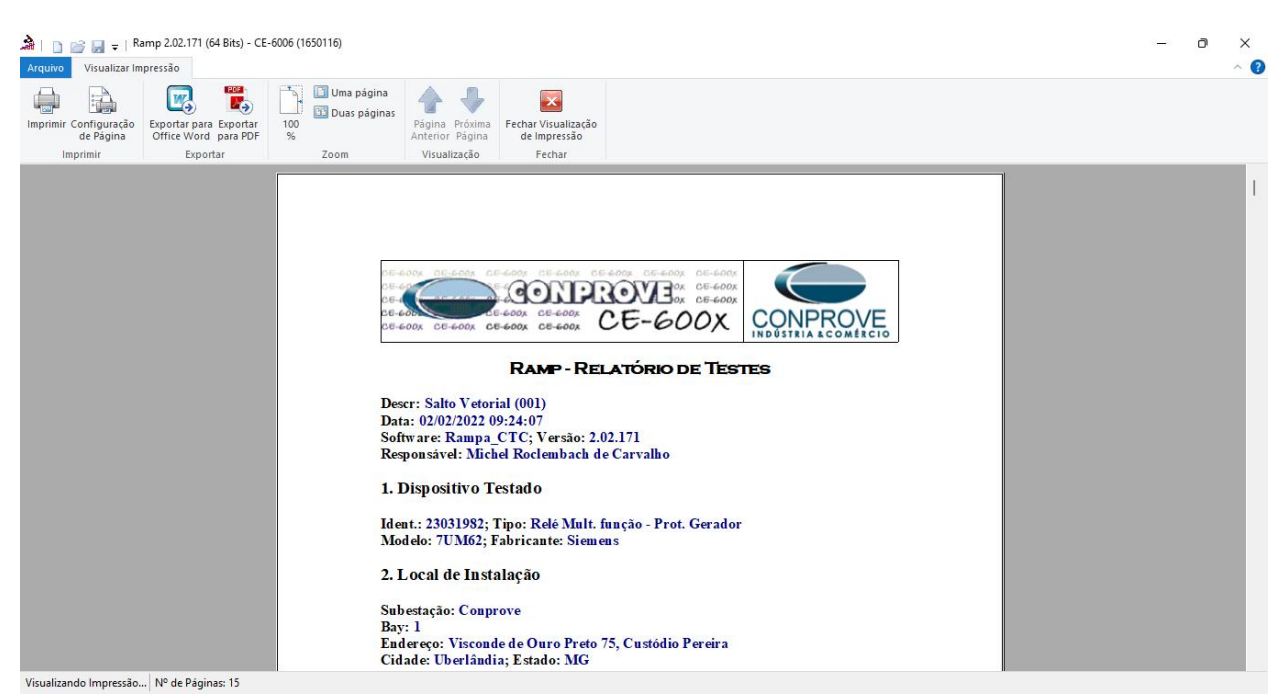

Figura 37

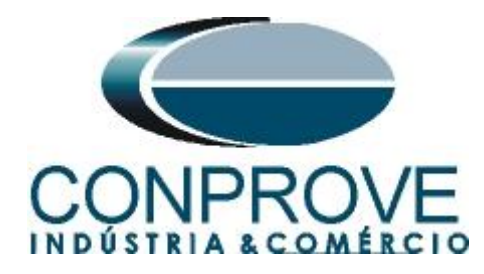

## **APÊNDICE A**

## A.1 Designações de terminais

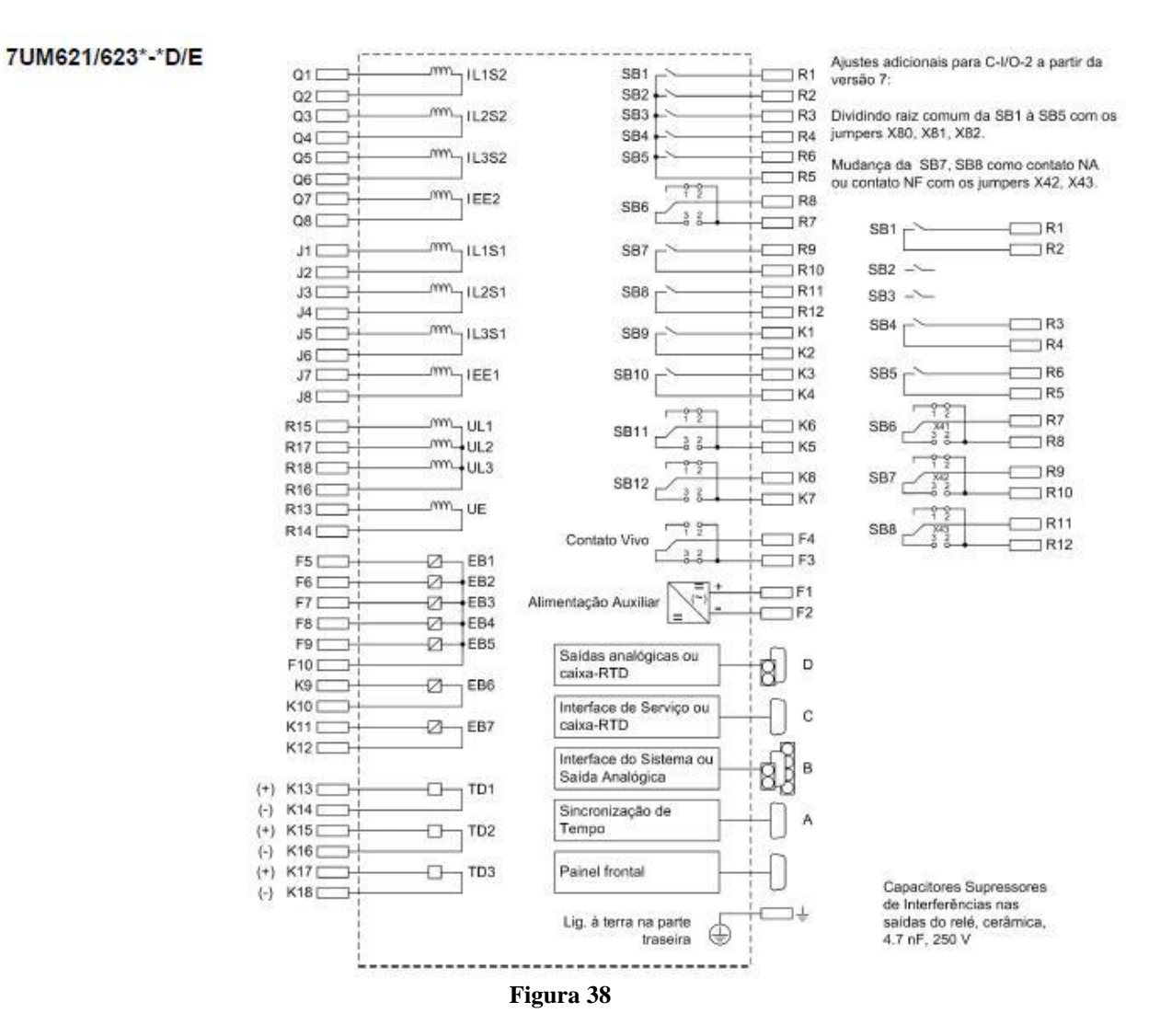

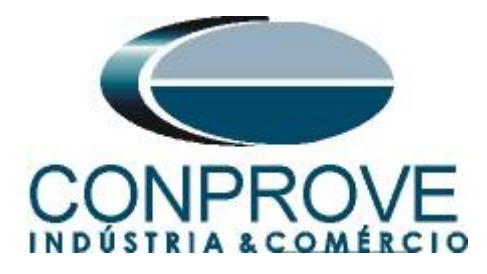

## A.2 Dados Técnicos

## 4.20 Jump of Voltage Vector

#### Setting Ranges / Increments

| Stufe Δφ                      | 2° to 30°                             | Increments 1°     |
|-------------------------------|---------------------------------------|-------------------|
| Delay Time T                  | 0.00 to 60.00 s<br>or ∞ (ineffective) | Increments 0.01 s |
| Reset Time T <sub>Reset</sub> | 0.00 to 60.00 s<br>or ∞ (ineffective) | Increments 0.00 s |
| Undervoltage Blocking U1>     | 10.0 to 125.0 V                       | Increments 0.1 V  |

#### Times

| Ansprechzeiten $\Delta \phi$ | approx. 75 ms |
|------------------------------|---------------|
| Rückfallzeiten Δφ            | approx. 75 ms |

#### **Dropout Ratios**

| - | - |
|---|---|
|   |   |
|   | • |

#### Tolerances

| Angle Jump            | 0.5° at U > 0.5 U <sub>N</sub> |
|-----------------------|--------------------------------|
| Undervoltage Blocking | 1 % of setting value or 0.5 V  |
| Delay times T         | 1 % or 10 ms                   |

#### Figura 39

# **APÊNDICE B**

Equivalência de parâmetros do software e o relé em teste.

| Tabela 1  |        |                          |        |  |  |  |  |  |  |
|-----------|--------|--------------------------|--------|--|--|--|--|--|--|
| Software  | Ramp   | Relé Siemens 7UM62       |        |  |  |  |  |  |  |
|           |        |                          |        |  |  |  |  |  |  |
| Parâmetro | Figura | Parâmetro                | Figura |  |  |  |  |  |  |
| Valor Nom | 34     | Jump of Phasor DELTA PHI | 19     |  |  |  |  |  |  |